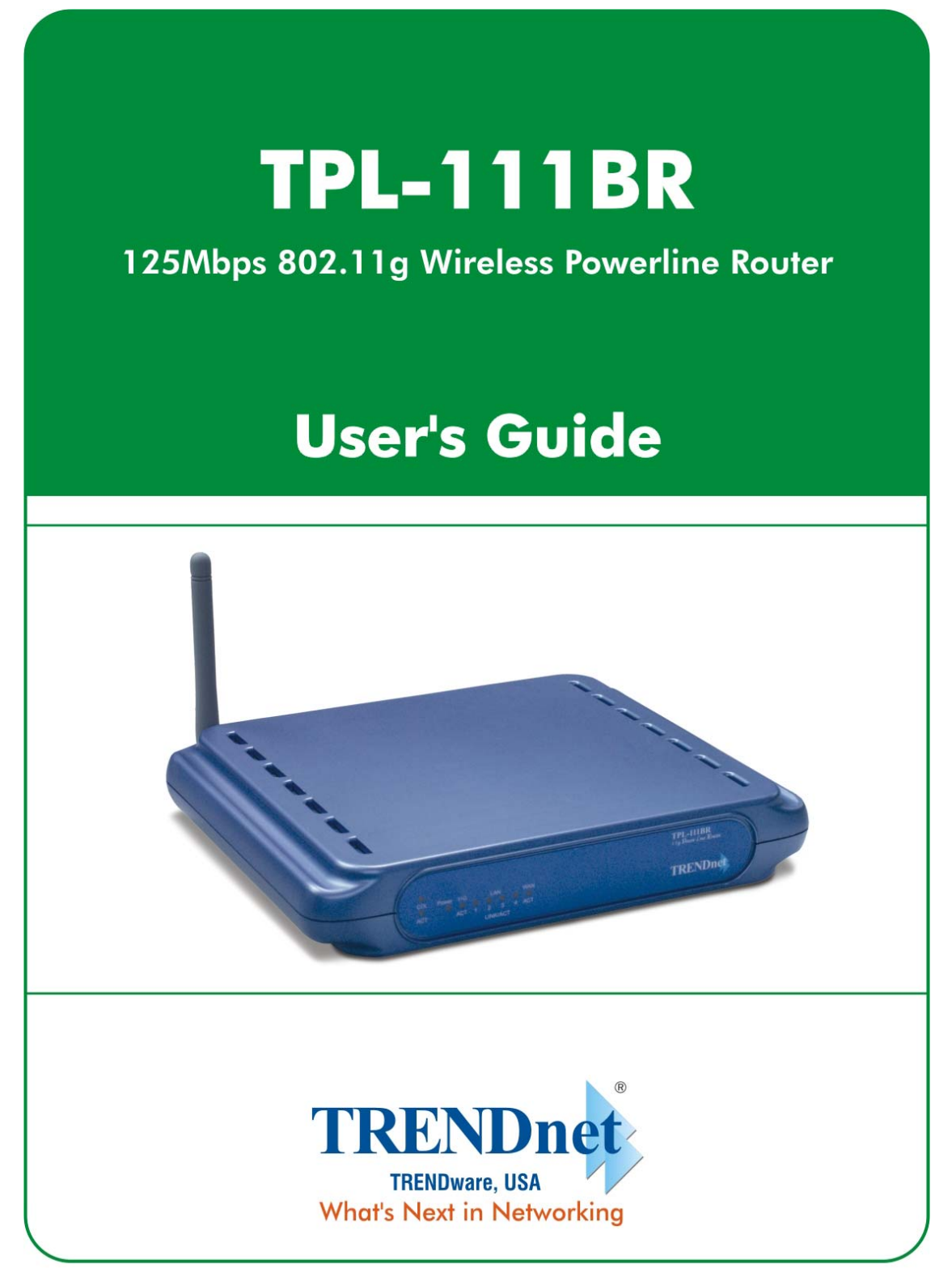

Copyright ©2005. All Rights Reserved. TRENDware International, Inc.

### Table of Contents

| 1  | INTRODUCTION                                                                                    | 1      |
|----|-------------------------------------------------------------------------------------------------|--------|
|    | 1.1 Purpose                                                                                     | 1      |
| 2  | SET ROUTER                                                                                      | 1      |
|    | <ul><li>2.1 Connect to TPL-111BR</li><li>2.2 Configure the TCP/IP Settings of your PC</li></ul> | 1<br>2 |
| 3  | BASIC & HOMEPLUG NETWORK KEY SETTING                                                            | 3      |
|    | 3.1 Basic setting                                                                               | 3      |
| 4  | LAN SETTING                                                                                     | 4      |
| 5  | WAN SETTING                                                                                     | 5      |
| 6  | ROUTER STATUS                                                                                   | 6      |
| 7  | FILTERS SETTING                                                                                 | 7      |
| 8  | ROUTING SETTING                                                                                 | 8      |
| 9  | WIRELESS SETTING                                                                                | 9      |
| 10 | POWERLINE                                                                                       | 10     |
| 11 | SECURITY                                                                                        | 11     |
| 12 | UPGARDE FIRMWARE                                                                                | 12     |

#### **1** Introduction

#### 1.1 Purpose

The major purpose of this document is to illustrate how to configure the Router to work properly.

### 2 SET ROUTER

#### 2.1 Connect to TPL-111BR

- 1. Connect one end of an Ethernet cable to the **LAN** port on the back of the TPL-111BR, and the other end to a standard port on a network device, for example, a PC.
- 2. Connect the power cable to the TPL-111BR, and then plug the power cable into a power outlet.

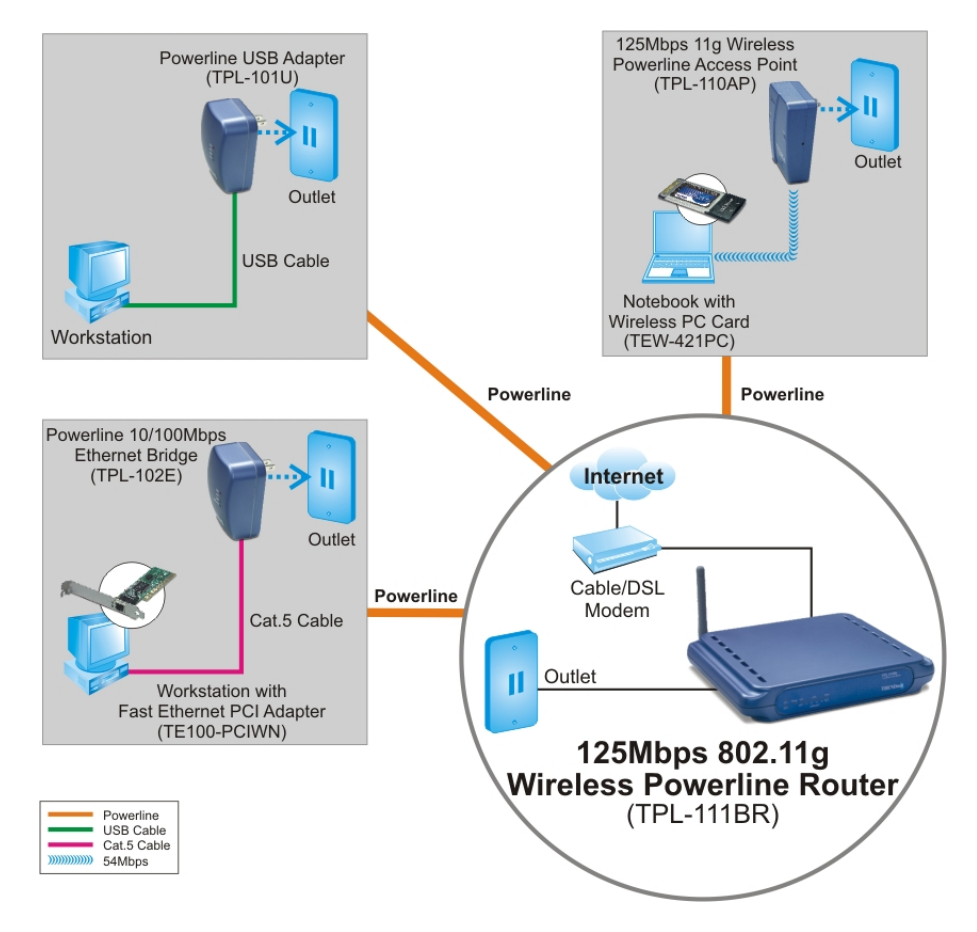

#### 2.2 Configure the TCP/IP Settings of your PC

#### Before you begin

Make sure that you get setup information you need from your Internet Service Provider (ISP).

#### To set up Windows 2000

- 1. Right-click on **My Network Places** icon on the desktop and then click **Properties** in menu.
- 2. Double-click Local Area Connection icon and then click Properties button.
- 3. Select Internet Protocol (TCP/IP) and click Properties button.

There are two ways to assign an IP address. You can either obtain an IP address automatically or specify an IP address.

If you want to obtain an IP address automatically

- 4. Check the radio button for **Obtain an IP address automatically**.
- 5. Then you have to assign Domain Name System (DNS) server's IP address. Two methods are available: automatically obtain an IP address or manually specify an IP address for DNS server. If you can obtain DNS server address automatically, check the radio button for Obtain DNS server address automatically and proceed to step 10. Or if you can configure a DNS server address, then proceed to step 9.

#### If you want to specify an IP address manually

Contact your network administrator first to obtain a valid IP address for you to use. This IP address must be a unique address in the range of addresses that are available for your network.

- 6. Check the radio button for **Specify an IP address**. In the IP address box, type the assigned IP address. The default IP is 10.0.0.XXX.[any one besides 10.0.0.2].
- 7. In the Subnet mask box, type the subnet mask of your network. The default is 255.255.255.0.
- 8. In the Default gateway box, set the gateway address. The default is 10.0.0.2
- Check the radio button for Use the following DNS server addresses. In the Preferred DNS server and Alternate DNS server boxes, input the IP addresses of DNS Server provided by your ISP.
- 10. Click **OK** button in the TCP/IP Properties window to complete the PC configuration, and click **Close** or the **OK** button to close the Network window.
- 11. To link your PC together with TPL-111BR by plugging an Ethernet cable or making a Wireless connection.

- 12. Open your web browser. Enter http://10.0.0.2 in the web browser's address field, and press the Enter key.
- 13. A Login window will appear. Enter **admin** in the User Name field and enter **admin** in the Password field.

# 3 Basic & Homeplug network key setting

| .1 Basic setting                                                                                                    |
|----------------------------------------------------------------------------------------------------|
| Wireless + HomePlug Design: Basic - Microsoft Internet Explorer                                                                            |
| ile Edit Yiew Favorites Tools Help 🥂                                                                                                    |
| 🕄 Back 🔹 🕥 👻 📓 🏠 🔎 Search 🧙 Favorites 🚱 🔗 - 🖕 🚍 🥥 🦓                                                                                        |
| jdress 🕘 http://10.0.0.2/  🕑 🖸 🖬                                                                                                    |
| Basic LAN WAN Status Filters Routing Wireless Powerline Security Firmware                                                                  |
| BASIC<br>This page allows you to configure the basic operation of the router.                                                              |
| Router Username:     admin       Router Password:     •••••       Router WAN Port:     •••••                                               |
| Block ICMP: Enabled 💌                                                                                                    |
| Time Zone:       (GMT+08) Hong Kong, Perth, Singapore, Taipei         NTP Servers:       192.5.41.40         192.5.41.41       133.100.9.2 |
| SNMP v1/v2c Agent: Disabled 🔽                                                                                                    |
| Read-Only Community: public                                                                                                    |
| Done 🖉 Internet                                                                                                    |

1. Set the router log in user name and password at the basic setting

## 4 LAN setting

| 🗿 Wireless + HomePlug Design: LAN - Microsoft Inte                                       | ernet Explorer                                         |                                      |                                      |        |          |         |
|------------------------------------------------------------------------------------------|--------------------------------------------------------|--------------------------------------|--------------------------------------|--------|----------|---------|
| <u>File E</u> dit <u>V</u> iew F <u>a</u> vorites <u>T</u> ools <u>H</u> elp             |                                                        |                                      |                                      |        |          | _       |
| 🚱 Back 🝷 🐑 💌 🛃 🏠 🔎 Search 🚽                                                              | 🎖 Favorites 🚱 🔗 -                                      | 🍃 🖂 🚳                                |                                      |        |          |         |
| Address 🕘 http://10.0.0.2/lan.asp                                                        |                                                        |                                      |                                      |        | 💌 🔁 Go   | Links » |
| 10111001011101001001<br>01110010110100101                                                | L <b>AN</b><br>This page allows you to c               | configure the LAN                    | l of the router.                     |        |          |         |
| MAC Address:<br>IP Address:<br>Subnet Mask:                                              | 00:0B:C2:0B:01:06<br>10.0.0.2<br>255.255.255.0         | >                                    |                                      |        |          |         |
| DHCP Server:<br>DHCP Starting IP Address:<br>DHCP Ending IP Address:<br>DHCP Lease Time: | Enabled V<br>10.0.0.100<br>10.0.0.150<br>86400 seconds |                                      |                                      |        |          |         |
| Active DHCP Leases:                                                                      | Hostname MAC Address<br>TESTPCXP1 00:11:43:56:6e       | s IP Address<br>::d910.0.0.112 23 ho | Expires In<br>urs, 55 minutes, 54 se | conds  |          |         |
| Spanning Tree Protocol:                                                                  | Disabled 💌                                             |                                      |                                      |        |          |         |
| Static Routes:                                                                           | IP Address Subne                                       | et Mask G                            | ateway                               | Metric |          |         |
|                                                                                          |                                                        |                                      |                                      |        |          |         |
|                                                                                          |                                                        |                                      |                                      |        |          |         |
|                                                                                          |                                                        |                                      |                                      |        |          |         |
|                                                                                          |                                                        |                                      |                                      |        |          |         |
|                                                                                          |                                                        | ][                                   |                                      |        |          |         |
|                                                                                          | Apply Cancel                                           |                                      |                                      |        |          | ~       |
| (e)                                                                                      |                                                        |                                      |                                      |        | Internet |         |

- Set the LAN IP and subnet mask
   Set the LAN DHCP server enable or disable
   After setting press **Apply** to let the setting work

# **5 WAN SETTING**

| • Ext yow Fyrorits Tools the     • Bock • O • O • O • O • O • O • O • O • O •                                                                                                    | Wireless + HomePlug Design: WAN - Microsoft I                               | Internet Explorer                                                           |
|----------------------------------------------------------------------------------------------------|-----------------------------------------------------------------------------|-----------------------------------------------------------------------------|
| Image: Image: Image                                                                                                    | ile <u>E</u> dit <u>V</u> iew F <u>a</u> vorites <u>T</u> ools <u>H</u> elp |                                                                             |
| dess <       INTRO-1110-0000       Intro-1110-0000       Intro-1110-0000         Basic       LAN       WAN       Status       Filters       Routing       Wireless       Powerfine       Security       Firmware         P0010101000000000000000000000000000000                                                                                                    | 🌏 Back 🝷 🐑 👻 📓 🏠 🔎 Search 🦄                                                 | 📩 Favorites 🔣 😥 - چ 🚍 🥥 🥸                                                   |
| Basic       LAN       WAN       Status       Filters       Routing       Wireless       Powerline       Security       Firmware         0001011100000000000000000000000000000                                                                                                    | ddress 🗃 http://10.0.0.2/wan.asp                                            | Co Links                                                                    |
| Option 1010000000000000000000000000000000000                                                                                                    | Basic LAN WAN Status                                                        | Filters Routing Wireless Powerline Security Firmware                        |
| Optimizer       WAN         This page allows you to configure the WAN connections of the router.         Connection Type:       DHCP         Host Name:       DPP0E         DPP0E       DPP0E         United Watess:       D000         DNS Servers:       D000         WNS Servers:       D000                                                                                                    | 91 PG1P1 h1P9891110100100                                                   |                                                                             |
| Connection Type:<br>Host Name:<br>PPPDE<br>Docatin Name:<br>PPDE<br>Docatin Name:<br>PPDE<br>Docatin Name:<br>PPDE<br>Docatin Name:<br>Docatin Name:<br>Docatin Nam |                                                                             | WAN<br>This page allows you to configure the WAN connections of the router. |
| Host Name:<br>Deciain Name:<br>PPPDE<br>PPDE<br>PPDE<br>PPDE<br>PPDE<br>PPDE<br>PPDE<br>PP                                                                                                    | Connection Type                                                             | E DHCP                                                                      |
| IP Address:       0.0.0         Subnet Masic       0.0.0         Defax* Gateway:       0.0.0         DNS Servers:                                                                                                    | Host Name<br>Demain Name<br>M&C Address                                     | DHCP<br>State<br>PPPoE<br>pprp<br>Disable                                   |
| Default Gateway: DNS Servers: WINS Servers: Default Gateway: Default Gateway: Default Gatew                                                                                                    | IP Address<br>Subnet Mask                                                   |                                                                             |
| WINS Servers:                                                                                                    | Default Gateway<br>DNS Server                                               |                                                                             |
|                                                                                                    | WINS Servera                                                                |                                                                             |
|                                                                                                    | 0                                                                           |                                                                             |

1. The WAN can set to DHCP client, static IP, PPPoE or Disabled

| 🗿 Wireless + HomePlug Design: WAN - Microsoft In | ternet Explorer |               |         |        |     |      |       | × |
|--------------------------------------------------|-----------------|---------------|---------|--------|-----|------|-------|---|
| <u>File Edit View Favorites Tools H</u> elp      |                 |               |         |        |     |      | 4     |   |
| 🚱 Back 🝷 🛞 🖌 📓 🐔 🔎 Search 🤺                      | Favorites 🚱 🔗   | )• 🍓 🖂 🚳 🕸    | \$      |        |     |      |       |   |
| Address 🕘 http://10.0.0.2/wan.asp                |                 |               |         |        | ×   | 🔁 Go | Links | » |
| PPPoE connect on Demand:                         |                 |               |         |        |     |      |       | ^ |
| PPPoE Max Idle Time:                             | 6U              |               |         |        |     |      |       |   |
| PPPOE Reep Alive:                                | Lisabled M      |               |         |        |     |      |       |   |
|                                                  | 1492            |               |         |        |     |      |       |   |
| FFF0E mito.                                      | 1452            |               |         |        |     |      |       |   |
| PPTP Gateway Address:                            | 0.0.0.0         | 1             |         |        |     |      |       |   |
| PPTP Username:                                   |                 |               |         |        |     |      |       |   |
| PPTP Password:                                   |                 |               |         |        |     |      |       |   |
| PPTP Connect on Demand:                          | Disabled 😪      |               |         |        |     |      |       |   |
| PPTP Max Idle Time:                              | 300 Sec         |               |         |        |     |      |       |   |
| PPTP Keep Alive:                                 | Disabled 🔽      |               |         |        |     |      |       |   |
| PPTP Redial Period:                              | 30 Sec          |               |         |        |     |      |       |   |
| PPTP MRU:                                        | 1492            |               |         |        |     |      |       |   |
| PPTP MTU:                                        | 1492            |               |         |        |     |      |       |   |
| Connection Status:                               | Connected       |               |         |        |     |      |       |   |
| IP Address Expires In:                           | Expired         |               |         |        |     |      |       |   |
| Static Routes:                                   | IP Address      | Subnet Mask   | Gateway | Metrio |     |      |       |   |
|                                                  |                 |               |         |        | ]   |      |       |   |
|                                                  |                 |               |         |        | Ĩ   |      |       |   |
|                                                  |                 |               |         |        | Ĩ   |      |       |   |
|                                                  |                 |               |         |        |     |      |       |   |
|                                                  |                 |               |         |        | ]   |      |       |   |
|                                                  |                 |               |         |        |     |      |       |   |
|                                                  | Apply Cancel    | Release Renew |         |        |     |      |       |   |
|                                                  |                 |               |         |        | nte | rnet |       | - |

2. After setting ok, press **Apply** to let the setting work

### 6 Router Status

| 🗿 Wireless + HomePlug Design: Status - Microsoft Internet Explorer        |            |
|---------------------------------------------------------------------------|------------|
| Eile Edit View Favorites Tools Help                                       | n          |
| 🚱 Back 🝷 🕥 🕤 📓 🐔 🔎 Search 🤺 Favorites 🤣 😥 - چ 🚍 🥥 🦓                       |            |
| Address 🕘 http://10.0.0.2/status.asp                                      | So Links 🎽 |
| Basic LAN WAN Status Filters Routing Wireless Powerline Security Firmware |            |
| 91091010100000000000000000000000000000                                    |            |
| STATUS<br>This page displays miscellaneous status information.            |            |
| System Up Time: 5 minutes, 49 seconds                                     |            |
| Connection Log:                                                           |            |
|                                                                           |            |
|                                                                           |            |
|                                                                           |            |
|                                                                           |            |
|                                                                           |            |
|                                                                           | ×          |
| Done                                                                      | Internet   |

Show the router status information

# 7 Filters Setting

|                                                                                                    | Plug Design: Filters - A                                                                                                    | witchosoft fifter                                                                                                    | net explorer                                                                                                    |                                      |                                                                                                    |                                                                                                    |                                                                                                    |                                                                                                    |                                                                                                    |                                                                                                    |                      |                                                                                                    |  |           |                                                                                                    |                                                                                                    |                                                                                                    |                                                                                                    |                                                                                                    |                                                                                                    |                      |                                                                                                    |  |           |                                                                                                    |                                                                                                    |                                                                                                    |                                                                                                    |              |                                                                                                    |                      |                                                                                                    |  |                                      |                                                                                                    |                                                                                                    |                                                                                                    |                                                                                                    |              |                                                                                         |                      |                                                                                                   |  |                                      |                                                                                                    |                                                                                                    |                                                                                                    |                                                                                                    |                                                                                                    |                                                                                                    |                      |                                                                                                    |                                        |           |                                                                                                    |                                                                                                    |                                                                                                    |                                                                                                    |                                                                                                    |                                                                                                    |               |                                                                                                    |                                        |           |                                                                                                    |           |                                                                                                    |                                                                                                    |         |
|----------------------------------------------------------------------------------------------------|----------------------------------------------------------------------------------------------------|----------------------------------------------------------------------------------------------------|----------------------------------------------------------------------------------------------------|--------------------------------------|----------------------------------------------------------------------------------------------------|----------------------------------------------------------------------------------------------------|----------------------------------------------------------------------------------------------------|----------------------------------------------------------------------------------------------------|----------------------------------------------------------------------------------------------------|----------------------------------------------------------------------------------------------------|----------------------|----------------------------------------------------------------------------------------------------|--|-----------|----------------------------------------------------------------------------------------------------|----------------------------------------------------------------------------------------------------|----------------------------------------------------------------------------------------------------|----------------------------------------------------------------------------------------------------|----------------------------------------------------------------------------------------------------|----------------------------------------------------------------------------------------------------|----------------------|----------------------------------------------------------------------------------------------------|--|-----------|----------------------------------------------------------------------------------------------------|----------------------------------------------------------------------------------------------------|----------------------------------------------------------------------------------------------------|----------------------------------------------------------------------------------------------------|--------------|----------------------------------------------------------------------------------------------------|----------------------|----------------------------------------------------------------------------------------------------|--|--------------------------------------|----------------------------------------------------------------------------------------------------|----------------------------------------------------------------------------------------------------|----------------------------------------------------------------------------------------------------|----------------------------------------------------------------------------------------------------|--------------|-----------------------------------------------------------------------------------------|----------------------|---------------------------------------------------------------------------------------------------|--|--------------------------------------|----------------------------------------------------------------------------------------------------|----------------------------------------------------------------------------------------------------|----------------------------------------------------------------------------------------------------|----------------------------------------------------------------------------------------------------|----------------------------------------------------------------------------------------------------|----------------------------------------------------------------------------------------------------|----------------------|----------------------------------------------------------------------------------------------------|----------------------------------------|-----------|----------------------------------------------------------------------------------------------------|----------------------------------------------------------------------------------------------------|----------------------------------------------------------------------------------------------------|----------------------------------------------------------------------------------------------------|----------------------------------------------------------------------------------------------------|----------------------------------------------------------------------------------------------------|---------------|----------------------------------------------------------------------------------------------------|----------------------------------------|-----------|----------------------------------------------------------------------------------------------------|-----------|----------------------------------------------------------------------------------------------------|----------------------------------------------------------------------------------------------------|---------|
| Edit View Fav                                                                                                    | vorites Tools Help                                                                                                    |                                                                                                    |                                                                                                    |                                      |                                                                                                    |                                                                                                    |                                                                                                    |                                                                                                    |                                                                                                    |                                                                                                    |                      |                                                                                                    |  |           |                                                                                                    |                                                                                                    |                                                                                                    |                                                                                                    |                                                                                                    |                                                                                                    |                      |                                                                                                    |  |           |                                                                                                    |                                                                                                    |                                                                                                    |                                                                                                    |              |                                                                                                    |                      |                                                                                                    |  |                                      |                                                                                                    |                                                                                                    |                                                                                                    |                                                                                                    |              |                                                                                         |                      |                                                                                                   |  |                                      |                                                                                                    |                                                                                                    |                                                                                                    |                                                                                                    |                                                                                                    |                                                                                                    |                      |                                                                                                    |                                        |           |                                                                                                    |                                                                                                    |                                                                                                    |                                                                                                    |                                                                                                    |                                                                                                    |               |                                                                                                    |                                        |           |                                                                                                    |           |                                                                                                    |                                                                                                    |         |
| Back • 🕤                                                                                                    | 🗵 🖻 🕼 🏸                                                                                                    | Search 🏑 Fa                                                                                                    | vorites 😸 🖾 • 🤤                                                                                                    | ) 🛃 🤍 🦚                              |                                                                                                    |                                                                                                    |                                                                                                    |                                                                                                    |                                                                                                    |                                                                                                    |                      |                                                                                                    |  |           |                                                                                                    |                                                                                                    |                                                                                                    |                                                                                                    |                                                                                                    |                                                                                                    |                      |                                                                                                    |  |           |                                                                                                    |                                                                                                    |                                                                                                    |                                                                                                    |              |                                                                                                    |                      |                                                                                                    |  |                                      |                                                                                                    |                                                                                                    |                                                                                                    |                                                                                                    |              |                                                                                         |                      |                                                                                                   |  |                                      |                                                                                                    |                                                                                                    |                                                                                                    |                                                                                                    |                                                                                                    |                                                                                                    |                      |                                                                                                    |                                        |           |                                                                                                    |                                                                                                    |                                                                                                    |                                                                                                    |                                                                                                    |                                                                                                    |               |                                                                                                    |                                        |           |                                                                                                    |           |                                                                                                    |                                                                                                    |         |
| ess 🙋 http://10.0.                                                                                                    | .0.2/filter.asp                                                                                                    |                                                                                                    |                                                                                                    |                                      |                                                                                                    |                                                                                                    |                                                                                                    | ✓ →                                                                                                    | Go Links                                                                                                    |                                                                                                    |                      |                                                                                                    |  |           |                                                                                                    |                                                                                                    |                                                                                                    |                                                                                                    |                                                                                                    |                                                                                                    |                      |                                                                                                    |  |           |                                                                                                    |                                                                                                    |                                                                                                    |                                                                                                    |              |                                                                                                    |                      |                                                                                                    |  |                                      |                                                                                                    |                                                                                                    |                                                                                                    |                                                                                                    |              |                                                                                         |                      |                                                                                                   |  |                                      |                                                                                                    |                                                                                                    |                                                                                                    |                                                                                                    |                                                                                                    |                                                                                                    |                      |                                                                                                    |                                        |           |                                                                                                    |                                                                                                    |                                                                                                    |                                                                                                    |                                                                                                    |                                                                                                    |               |                                                                                                    |                                        |           |                                                                                                    |           |                                                                                                    |                                                                                                    |         |
| Basic LAN                                                                                                    | 00401110100                                                                                                    | atus Filte                                                                                                    | rs Routing Wire                                                                                                    | eless Powerline                      | Security                                                                                                    | Firmware                                                                                                    |                                                                                                    |                                                                                                    |                                                                                                    |                                                                                                    |                      |                                                                                                    |  |           |                                                                                                    |                                                                                                    |                                                                                                    |                                                                                                    |                                                                                                    |                                                                                                    |                      |                                                                                                    |  |           |                                                                                                    |                                                                                                    |                                                                                                    |                                                                                                    |              |                                                                                                    |                      |                                                                                                    |  |                                      |                                                                                                    |                                                                                                    |                                                                                                    |                                                                                                    |              |                                                                                         |                      |                                                                                                   |  |                                      |                                                                                                    |                                                                                                    |                                                                                                    |                                                                                                    |                                                                                                    |                                                                                                    |                      |                                                                                                    |                                        |           |                                                                                                    |                                                                                                    |                                                                                                    |                                                                                                    |                                                                                                    |                                                                                                    |               |                                                                                                    |                                        |           |                                                                                                    |           |                                                                                                    |                                                                                                    |         |
| 0110010111010                                                                                                    | 01001                                                                                                    | FIL <sup>*</sup><br>This                                                                                                    | TERS<br>page allows you to co                                                                                               | onfigure LAN filte                   | ers for the ro                                                                                                    | uter. The LAI                                                                                                    | N machines affe                                                                                                    | cted by the fil                                                                                                    | ters will                                                                                                    |                                                                                                    |                      |                                                                                                    |  |           |                                                                                                    |                                                                                                    |                                                                                                    |                                                                                                    |                                                                                                    |                                                                                                    |                      |                                                                                                    |  |           |                                                                                                    |                                                                                                    |                                                                                                    |                                                                                                    |              |                                                                                                    |                      |                                                                                                    |  |                                      |                                                                                                    |                                                                                                    |                                                                                                    |                                                                                                    |              |                                                                                         |                      |                                                                                                   |  |                                      |                                                                                                    |                                                                                                    |                                                                                                    |                                                                                                    |                                                                                                    |                                                                                                    |                      |                                                                                                    |                                        |           |                                                                                                    |                                                                                                    |                                                                                                    |                                                                                                    |                                                                                                    |                                                                                                    |               |                                                                                                    |                                        |           |                                                                                                    |           |                                                                                                    |                                                                                                    |         |
|                                                                                                    |                                                                                                    | the                                                                                                    | router itself.                                                                                                    | te though the #                      | White bot with                                                                                                    |                                                                                                    | minunicate with                                                                                                    |                                                                                                    |                                                                                                    |                                                                                                    |                      |                                                                                                    |  |           |                                                                                                    |                                                                                                    |                                                                                                    |                                                                                                    |                                                                                                    |                                                                                                    |                      |                                                                                                    |  |           |                                                                                                    |                                                                                                    |                                                                                                    |                                                                                                    |              |                                                                                                    |                      |                                                                                                    |  |                                      |                                                                                                    |                                                                                                    |                                                                                                    |                                                                                                    |              |                                                                                         |                      |                                                                                                   |  |                                      |                                                                                                    |                                                                                                    |                                                                                                    |                                                                                                    |                                                                                                    |                                                                                                    |                      |                                                                                                    |                                        |           |                                                                                                    |                                                                                                    |                                                                                                    |                                                                                                    |                                                                                                    |                                                                                                    |               |                                                                                                    |                                        |           |                                                                                                    |           |                                                                                                    |                                                                                                    |         |
|                                                                                                    | LAN MAC FI                                                                                                    | Iter Mode: De<br>AC Filters: Dig<br>All                                                                                                    | any V<br>sabled<br>ow                                                                                                    | >                                    |                                                                                                    |                                                                                                    |                                                                                                    |                                                                                                    |                                                                                                    |                                                                                                    |                      |                                                                                                    |  |           |                                                                                                    |                                                                                                    |                                                                                                    |                                                                                                    |                                                                                                    |                                                                                                    |                      |                                                                                                    |  |           |                                                                                                    |                                                                                                    |                                                                                                    |                                                                                                    |              |                                                                                                    |                      |                                                                                                    |  |                                      |                                                                                                    |                                                                                                    |                                                                                                    |                                                                                                    |              |                                                                                         |                      |                                                                                                   |  |                                      |                                                                                                    |                                                                                                    |                                                                                                    |                                                                                                    |                                                                                                    |                                                                                                    |                      |                                                                                                    |                                        |           |                                                                                                    |                                                                                                    |                                                                                                    |                                                                                                    |                                                                                                    |                                                                                                    |               |                                                                                                    |                                        |           |                                                                                                    |           |                                                                                                    |                                                                                                    |         |
| AN Client Filters:                                                                                                    | LAN IP Address Banne                                                                                                    |                                                                                                    | Protocol Destinat                                                                                                    | ion                                  | From                                                                                                    | То                                                                                                    | From                                                                                                    | То                                                                                                    | Foshled                                                                                                    |                                                                                                    |                      |                                                                                                    |  |           |                                                                                                    |                                                                                                    |                                                                                                    |                                                                                                    |                                                                                                    |                                                                                                    |                      |                                                                                                    |  |           |                                                                                                    |                                                                                                    |                                                                                                    |                                                                                                    |              |                                                                                                    |                      |                                                                                                    |  |                                      |                                                                                                    |                                                                                                    |                                                                                                    |                                                                                                    |              |                                                                                         |                      |                                                                                                   |  |                                      |                                                                                                    |                                                                                                    |                                                                                                    |                                                                                                    |                                                                                                    |                                                                                                    |                      |                                                                                                    |                                        |           |                                                                                                    |                                                                                                    |                                                                                                    |                                                                                                    |                                                                                                    |                                                                                                    |               |                                                                                                    |                                        |           |                                                                                                    |           |                                                                                                    |                                                                                                    |         |
|                                                                                                    |                                                                                                    | -                                                                                                    | TCP V                                                                                                    | -                                    | Day<br>Sunday                                                                                                    | - Sunday                                                                                                    | Hour<br>12:00 AM                                                                                                    | Hour<br>- 12:00 AM                                                                                                    | ✓ □                                                                                                    |                                                                                                    |                      |                                                                                                    |  |           |                                                                                                    |                                                                                                    |                                                                                                    |                                                                                                    |                                                                                                    |                                                                                                    |                      |                                                                                                    |  |           |                                                                                                    |                                                                                                    |                                                                                                    |                                                                                                    |              |                                                                                                    |                      |                                                                                                    |  |                                      |                                                                                                    |                                                                                                    |                                                                                                    |                                                                                                    |              |                                                                                         |                      |                                                                                                   |  |                                      |                                                                                                    |                                                                                                    |                                                                                                    |                                                                                                    |                                                                                                    |                                                                                                    |                      |                                                                                                    |                                        |           |                                                                                                    |                                                                                                    |                                                                                                    |                                                                                                    |                                                                                                    |                                                                                                    |               |                                                                                                    |                                        |           |                                                                                                    |           |                                                                                                    |                                                                                                    |         |
|                                                                                                    |                                                                                                    | -                                                                                                    | TCP 🔽                                                                                                    | -                                    | Sunday                                                                                                    | <ul> <li>Sunday</li> </ul>                                                                                                 | Y 12:00 AM                                                                                                    | - 12:00 AM                                                                                                    | × 🗆                                                                                                    |                                                                                                    |                      |                                                                                                    |  |           |                                                                                                    |                                                                                                    |                                                                                                    |                                                                                                    |                                                                                                    |                                                                                                    |                      |                                                                                                    |  |           |                                                                                                    |                                                                                                    |                                                                                                    |                                                                                                    |              |                                                                                                    |                      |                                                                                                    |  |                                      |                                                                                                    |                                                                                                    |                                                                                                    |                                                                                                    |              |                                                                                         |                      |                                                                                                   |  |                                      |                                                                                                    |                                                                                                    |                                                                                                    |                                                                                                    |                                                                                                    |                                                                                                    |                      |                                                                                                    |                                        |           |                                                                                                    |                                                                                                    |                                                                                                    |                                                                                                    |                                                                                                    |                                                                                                    |               |                                                                                                    |                                        |           |                                                                                                    |           |                                                                                                    |                                                                                                    |         |
|                                                                                                    |                                                                                                    | -                                                                                                    | TCP 💌                                                                                                    |                                      | Sunday                                                                                                    | 🗸 - Sunday                                                                                                    | Y 12:00 AM                                                                                                    | 🗙 - 12:00 AM                                                                                                    | ¥                                                                                                    |                                                                                                    |                      |                                                                                                    |  |           |                                                                                                    |                                                                                                    |                                                                                                    |                                                                                                    |                                                                                                    |                                                                                                    |                      |                                                                                                    |  |           |                                                                                                    |                                                                                                    |                                                                                                    |                                                                                                    |              |                                                                                                    |                      |                                                                                                    |  |                                      |                                                                                                    |                                                                                                    |                                                                                                    |                                                                                                    |              |                                                                                         |                      |                                                                                                   |  |                                      |                                                                                                    |                                                                                                    |                                                                                                    |                                                                                                    |                                                                                                    |                                                                                                    |                      |                                                                                                    |                                        |           |                                                                                                    |                                                                                                    |                                                                                                    |                                                                                                    |                                                                                                    |                                                                                                    |               |                                                                                                    |                                        |           |                                                                                                    |           |                                                                                                    |                                                                                                    |         |
|                                                                                                    |                                                                                                    | -                                                                                                    | TCP 🔽                                                                                                    |                                      | Sunday                                                                                                    | 🗸 - Sunday                                                                                                    | Y 12:00 AM                                                                                                    | ✓- 12:00 AM                                                                                                    | ¥ 🗌                                                                                                    |                                                                                                    |                      |                                                                                                    |  |           |                                                                                                    |                                                                                                    |                                                                                                    |                                                                                                    |                                                                                                    |                                                                                                    |                      |                                                                                                    |  |           |                                                                                                    |                                                                                                    |                                                                                                    |                                                                                                    |              |                                                                                                    |                      |                                                                                                    |  |                                      |                                                                                                    |                                                                                                    |                                                                                                    |                                                                                                    |              |                                                                                         |                      |                                                                                                   |  |                                      |                                                                                                    |                                                                                                    |                                                                                                    |                                                                                                    |                                                                                                    |                                                                                                    |                      |                                                                                                    |                                        |           |                                                                                                    |                                                                                                    |                                                                                                    |                                                                                                    |                                                                                                    |                                                                                                    |               |                                                                                                    |                                        |           |                                                                                                    |           |                                                                                                    |                                                                                                    |         |
|                                                                                                    |                                                                                                    | 1                                                                                                    | TCD V                                                                                                    |                                      | Sunday                                                                                                    | <ul> <li>Sunday</li> </ul>                                                                                                 | 🖌 12:00 AM                                                                                                    | 🗙 - 12:00 AM                                                                                                    | ¥ 🗆                                                                                                    |                                                                                                    |                      |                                                                                                    |  |           |                                                                                                    |                                                                                                    |                                                                                                    |                                                                                                    |                                                                                                    |                                                                                                    |                      |                                                                                                    |  |           |                                                                                                    |                                                                                                    |                                                                                                    |                                                                                                    |              |                                                                                                    |                      |                                                                                                    |  |                                      |                                                                                                    |                                                                                                    |                                                                                                    |                                                                                                    |              |                                                                                         |                      |                                                                                                   |  |                                      |                                                                                                    |                                                                                                    |                                                                                                    |                                                                                                    |                                                                                                    |                                                                                                    |                      |                                                                                                    |                                        |           |                                                                                                    |                                                                                                    |                                                                                                    |                                                                                                    |                                                                                                    |                                                                                                    |               |                                                                                                    |                                        |           |                                                                                                    |           |                                                                                                    |                                                                                                    |         |
|                                                                                                    |                                                                                                    |                                                                                                    |                                                                                                    |                                      |                                                                                                    |                                                                                                    |                                                                                                    |                                                                                                    |                                                                                                    |                                                                                                    |                      |                                                                                                    |  |           |                                                                                                    |                                                                                                    |                                                                                                    |                                                                                                    |                                                                                                    |                                                                                                    |                      |                                                                                                    |  |           |                                                                                                    |                                                                                                    |                                                                                                    |                                                                                                    |              |                                                                                                    |                      |                                                                                                    |  |                                      |                                                                                                    |                                                                                                    |                                                                                                    |                                                                                                    |              |                                                                                         |                      |                                                                                                   |  |                                      |                                                                                                    |                                                                                                    |                                                                                                    |                                                                                                    |                                                                                                    |                                                                                                    |                      |                                                                                                    |                                        |           |                                                                                                    |                                                                                                    |                                                                                                    |                                                                                                    |                                                                                                    |                                                                                                    |               |                                                                                                    |                                        |           |                                                                                                    |           |                                                                                                    |                                                                                                    |         |
| Set LAN                                                                                                    | I MAC filter                                                                                                    | to allov                                                                                                    | W or deny. to                                                                                                    | o use the                            | Sunday                                                                                                    | ▼- Sunday                                                                                                    | ▼ 12:00 AM                                                                                                    | <ul> <li>12:00 AM</li> <li>Internet</li> </ul>                                                                                                    |                                                                                                    |                                                                                                    |                      |                                                                                                    |  |           |                                                                                                    |                                                                                                    |                                                                                                    |                                                                                                    |                                                                                                    |                                                                                                    |                      |                                                                                                    |  |           |                                                                                                    |                                                                                                    |                                                                                                    |                                                                                                    |              |                                                                                                    |                      |                                                                                                    |  |                                      |                                                                                                    |                                                                                                    |                                                                                                    |                                                                                                    |              |                                                                                         |                      |                                                                                                   |  |                                      |                                                                                                    |                                                                                                    |                                                                                                    |                                                                                                    |                                                                                                    |                                                                                                    |                      |                                                                                                    |                                        |           |                                                                                                    |                                                                                                    |                                                                                                    |                                                                                                    |                                                                                                    |                                                                                                    |               |                                                                                                    |                                        |           |                                                                                                    |           |                                                                                                    |                                                                                                    |         |
| Set LAN<br>ireless + HomeP<br>Edit View Fav<br>Back - 🚫 -                                                                                                    | I MAC filter<br>lug Design: Filters - Mi<br>forites Tools Help<br>I I I I I I I I I I I I I I I I I I I                                                                                                     | to allov<br>icrosoft Intern                                                                                                    | W or deny. to                                                                                                    | o use the                            | Sunday                                                                                                    | ✓ Sunday                                                                                                    | ▼ 12:00 AM                                                                                                    | <ul> <li>12:00 AM</li> <li>Internet</li> </ul>                                                                                                    |                                                                                                    |                                                                                                    |                      |                                                                                                    |  |           |                                                                                                    |                                                                                                    |                                                                                                    |                                                                                                    |                                                                                                    |                                                                                                    |                      |                                                                                                    |  |           |                                                                                                    |                                                                                                    |                                                                                                    |                                                                                                    |              |                                                                                                    |                      |                                                                                                    |  |                                      |                                                                                                    |                                                                                                    |                                                                                                    |                                                                                                    |              |                                                                                         |                      |                                                                                                   |  |                                      |                                                                                                    |                                                                                                    |                                                                                                    |                                                                                                    |                                                                                                    |                                                                                                    |                      |                                                                                                    |                                        |           |                                                                                                    |                                                                                                    |                                                                                                    |                                                                                                    |                                                                                                    |                                                                                                    |               |                                                                                                    |                                        |           |                                                                                                    |           |                                                                                                    |                                                                                                    |         |
| Set LAN<br>irreless - HomeP<br>Edit View Fav<br>Back -                                                                                                    | I MAC filter<br>Iug Design: Filters - M<br>vortes Iools Help<br>R C C C C C C C C<br>0.2/filter.asp                                                                                                    | to allov<br>icrosoft Intern                                                                                                    | w or deny. to<br>et Explorer                                                                                                | o use the                            | Sunday                                                                                                    | ♥ - Sunday                                                                                                    | ▼ 12:00 AM                                                                                                    | <ul> <li>12:00 AM</li> <li>Internet</li> <li>Go</li> </ul>                                                                                                    | Links »                                                                                                    |                                                                                                    |                      |                                                                                                    |  |           |                                                                                                    |                                                                                                    |                                                                                                    |                                                                                                    |                                                                                                    |                                                                                                    |                      |                                                                                                    |  |           |                                                                                                    |                                                                                                    |                                                                                                    |                                                                                                    |              |                                                                                                    |                      |                                                                                                    |  |                                      |                                                                                                    |                                                                                                    |                                                                                                    |                                                                                                    |              |                                                                                         |                      |                                                                                                   |  |                                      |                                                                                                    |                                                                                                    |                                                                                                    |                                                                                                    |                                                                                                    |                                                                                                    |                      |                                                                                                    |                                        |           |                                                                                                    |                                                                                                    |                                                                                                    |                                                                                                    |                                                                                                    |                                                                                                    |               |                                                                                                    |                                        |           |                                                                                                    |           |                                                                                                    |                                                                                                    |         |
| Set LAN<br>reless - HomeP<br>Edt View Fay<br>Back                                                                                                    | I MAC filter<br>Ing Design: Filters - M<br>writes Tools Help<br>R R R R R R R R R R R R R R R R R R R                                                                                                     | icrosoft Intern<br>iearch Trave<br>Favo<br>FlLT<br>This p<br>not by<br>the re                                                                                                    | TCP W<br>TCP W<br>et Explorer<br>artes @ @ @ • @<br>ERS<br>page allows you to con<br>e able to communicate<br>outer itself. | o use the                            | Sunday<br>Prouter<br>s for the route<br>AN but will be                                                                                                    | r. The LAN n<br>able to comm                                                                                               | 12:00 AM     12:00 AM                                                                                                    | <ul> <li>12:00 AM</li> <li>Internet</li> <li>Internet</li> <li>Go</li> <li>d by the filters<br/>ch other and v</li> </ul>                                                                                                    | Vill vith                                                                                                    |                                                                                                    |                      |                                                                                                    |  |           |                                                                                                    |                                                                                                    |                                                                                                    |                                                                                                    |                                                                                                    |                                                                                                    |                      |                                                                                                    |  |           |                                                                                                    |                                                                                                    |                                                                                                    |                                                                                                    |              |                                                                                                    |                      |                                                                                                    |  |                                      |                                                                                                    |                                                                                                    |                                                                                                    |                                                                                                    |              |                                                                                         |                      |                                                                                                   |  |                                      |                                                                                                    |                                                                                                    |                                                                                                    |                                                                                                    |                                                                                                    |                                                                                                    |                      |                                                                                                    |                                        |           |                                                                                                    |                                                                                                    |                                                                                                    |                                                                                                    |                                                                                                    |                                                                                                    |               |                                                                                                    |                                        |           |                                                                                                    |           |                                                                                                    |                                                                                                    |         |
| Set LAN<br>ireless - HomeP<br>Edit View Fav<br>Back - O                                                                                                    | LAN MAC Filter<br>Aug Design: Filters - M<br>ortes Iools Help<br>Image: Iools Help<br>Image: Iools Help<br>Image: Iools Iools<br>Image: Iools Iools<br>Image: Iools<br>Image: Iools<br>Image                                                   | to allov<br>icrosoft Intern<br>earch X Fave<br>FiLT<br>This is<br>not bi<br>the rc<br>C filters:                                                                                                    | TCP TCP TCP TCP TCP TCP TCP TCP TCP TCP                                                                                     | D USE the                            | Sunday                                                                                                    | r. The LAN n<br>able to comm                                                                                               | rachines affecte                                                                                                    | <ul> <li>Internet</li> <li>Internet</li> <li>Internet</li> <li>Internet</li> <li>Internet</li> <li>Internet</li> </ul>                                                                                                    | Vill vith                                                                                                    |                                                                                                    |                      |                                                                                                    |  |           |                                                                                                    |                                                                                                    |                                                                                                    |                                                                                                    |                                                                                                    |                                                                                                    |                      |                                                                                                    |  |           |                                                                                                    |                                                                                                    |                                                                                                    |                                                                                                    |              |                                                                                                    |                      |                                                                                                    |  |                                      |                                                                                                    |                                                                                                    |                                                                                                    |                                                                                                    |              |                                                                                         |                      |                                                                                                   |  |                                      |                                                                                                    |                                                                                                    |                                                                                                    |                                                                                                    |                                                                                                    |                                                                                                    |                      |                                                                                                    |                                        |           |                                                                                                    |                                                                                                    |                                                                                                    |                                                                                                    |                                                                                                    |                                                                                                    |               |                                                                                                    |                                        |           |                                                                                                    |           |                                                                                                    |                                                                                                    |         |
| Set LAN<br>ircless - HomeP<br>Edit View Fav<br>Back - O<br>S (A HAtp://10.0.<br>Hatp://10.0.<br>Hatp://10.0.<br>S (A HAtp://10.0.<br>Hatp://10.0.<br>Hatp://10.                                                        | I MAC filter<br>Tug Design: Filters - M<br>ortes I ook Help<br>I ook Help<br>I ook Hel | to allov<br>icrosoft Intern<br>earch This I<br>not by<br>the rc                                                                                                    |                                                                                                    | o use the                            | Sunday<br>P route<br>s for the route<br>N but will be                                                                                                    | r. The LAN mable to comm                                                                                                   | Prom<br>Hear                                                                                                    | <ul> <li>12:00 AM</li> <li>Internet</li> <li>Internet</li> <li>South of the second second s</li></ul>                                                                                                    | Links »<br>will<br>with                                                                                                    |                                                                                                    |                      |                                                                                                    |  |           |                                                                                                    |                                                                                                    |                                                                                                    |                                                                                                    |                                                                                                    |                                                                                                    |                      |                                                                                                    |  |           |                                                                                                    |                                                                                                    |                                                                                                    |                                                                                                    |              |                                                                                                    |                      |                                                                                                    |  |                                      |                                                                                                    |                                                                                                    |                                                                                                    |                                                                                                    |              |                                                                                         |                      |                                                                                                   |  |                                      |                                                                                                    |                                                                                                    |                                                                                                    |                                                                                                    |                                                                                                    |                                                                                                    |                      |                                                                                                    |                                        |           |                                                                                                    |                                                                                                    |                                                                                                    |                                                                                                    |                                                                                                    |                                                                                                    |               |                                                                                                    |                                        |           |                                                                                                    |           |                                                                                                    |                                                                                                    |         |
| Set LAN<br>reless + HomeP<br>Edit View Fay<br>Back -<br>S Cher Hetp://10.0.4<br>S Cher Hetp://10.0                                                                                                    | LAN IP Address Range                                                                                                    | to allov<br>icrosoft Intern<br>rearch The Fave<br>FlLT<br>This I<br>mot bin<br>the rc<br>er Mode:                                                                                                    | TCP TCP TCP TCP TCP TCP TCP TCP TCP TCP                                                                                     | o use the                            | Sunday                                                                                                    | r. The LAN mable to comm                                                                                                   | Y     Y     12:00 AM     Y     Tachines affecte nunicate with ea     Y     12:00 AM     Y                                                                                                    | To Hoard AM                                                                                                    | Links » will with                                                                                                    |                                                                                                    |                      |                                                                                                    |  |           |                                                                                                    |                                                                                                    |                                                                                                    |                                                                                                    |                                                                                                    |                                                                                                    |                      |                                                                                                    |  |           |                                                                                                    |                                                                                                    |                                                                                                    |                                                                                                    |              |                                                                                                    |                      |                                                                                                    |  |                                      |                                                                                                    |                                                                                                    |                                                                                                    |                                                                                                    |              |                                                                                         |                      |                                                                                                   |  |                                      |                                                                                                    |                                                                                                    |                                                                                                    |                                                                                                    |                                                                                                    |                                                                                                    |                      |                                                                                                    |                                        |           |                                                                                                    |                                                                                                    |                                                                                                    |                                                                                                    |                                                                                                    |                                                                                                    |               |                                                                                                    |                                        |           |                                                                                                    |           |                                                                                                    |                                                                                                    |         |
| Set LAN<br>reless + HomeP<br>Edit View Fay<br>Back •<br>Set http://10.0.4<br>Set http://10.0.4<br>Set | LAN IP Address Range                                                                                                    | to allov<br>icrosoft Intern<br>rearch This is<br>not but the ro                                                                                                    |                                                                                                    | o use the                            | Sunday                                                                                                    | r. The LAN m<br>able to comm<br>Sunday<br>Sunday                                                                           |                                                                                                    | To Hornet                                                                                                    | Links » will with                                                                                                    |                                                                                                    |                      |                                                                                                    |  |           |                                                                                                    |                                                                                                    |                                                                                                    |                                                                                                    |                                                                                                    |                                                                                                    |                      |                                                                                                    |  |           |                                                                                                    |                                                                                                    |                                                                                                    |                                                                                                    |              |                                                                                                    |                      |                                                                                                    |  |                                      |                                                                                                    |                                                                                                    |                                                                                                    |                                                                                                    |              |                                                                                         |                      |                                                                                                   |  |                                      |                                                                                                    |                                                                                                    |                                                                                                    |                                                                                                    |                                                                                                    |                                                                                                    |                      |                                                                                                    |                                        |           |                                                                                                    |                                                                                                    |                                                                                                    |                                                                                                    |                                                                                                    |                                                                                                    |               |                                                                                                    |                                        |           |                                                                                                    |           |                                                                                                    |                                                                                                    |         |
| Set LAN<br>reless + HomeP<br>Edit View Fay<br>Back •<br>()<br>()<br>()<br>()<br>()<br>()<br>()<br>()<br>()<br>()                                                                                                    | LAN IP Address Range                                                                                                    | to allov<br>icrosoft Intern<br>wearch X Fave<br>FILT<br>This is<br>not bit<br>the rc<br>of Mode:                                                                                                    |                                                                                                    | o use the                            | Sunday<br>E route<br>s for the route<br>N but will be<br>Sunday Y<br>Sunday Y<br>Sunday Y                                                                                                    | To Sunday                                                                                                    | V         12:00 AM           hachines affecte         1           nunicate with ea         1           V         12:00 AM           V         12:00 AM           V         12:00 AM           V         12:00 AM                                                                                                    | To Hornet<br>Mear<br>12:00 AM v<br>12:00 AM v<br>12:00 AM v<br>12:00 AM v<br>12:00 AM v                                                                                                    | Vill                                                                                                    |                                                                                                    |                      |                                                                                                    |  |           |                                                                                                    |                                                                                                    |                                                                                                    |                                                                                                    |                                                                                                    |                                                                                                    |                      |                                                                                                    |  |           |                                                                                                    |                                                                                                    |                                                                                                    |                                                                                                    |              |                                                                                                    |                      |                                                                                                    |  |                                      |                                                                                                    |                                                                                                    |                                                                                                    |                                                                                                    |              |                                                                                         |                      |                                                                                                   |  |                                      |                                                                                                    |                                                                                                    |                                                                                                    |                                                                                                    |                                                                                                    |                                                                                                    |                      |                                                                                                    |                                        |           |                                                                                                    |                                                                                                    |                                                                                                    |                                                                                                    |                                                                                                    |                                                                                                    |               |                                                                                                    |                                        |           |                                                                                                    |           |                                                                                                    |                                                                                                    |         |
| Set LAN<br>reless - HomeP<br>Edit View Fav<br>Back · O<br>S (a) http://10.0.4<br>HOO / HOLD - HOLD<br>S (a) http://10.04<br>HOO / HOLD - HOLD<br>AN Client Filters:                                                                                                    | LAN IP Address Range                                                                                                    | to allov<br>icrosoft Intern<br>rearch X Fave<br>FILT<br>This is<br>not bit<br>the rc<br>C Filters:                                                                                                    |                                                                                                    | o use the                            | Sunday<br>C route<br>S for the route<br>S for the route<br>S for                | To Sunday                                                                                                    | Y         12:00 AM           Pachines affecte         12:00 AM           Y         12:00 AM           Y         12:00 AM           Y         12:00 AM           Y         12:00 AM           Y         12:00 AM           Y         12:00 AM                                                                                                    | I2:00 AM           Internet           Internet <tr tr=""> <tr< td=""><td>Carlos  Carlos  Carlo</td></tr<></tr> <tr><td>Set LAN<br/>ireless · HomeP<br/>Edt View Fav<br/>Back · O<br/>State of the set<br/>State of the set</td><td>LAN IP Address Pange</td><td>to allov<br/>icrosoft Intern<br/>rearch X Fave<br/>FILT<br/>This is<br/>not bit<br/>the rc<br/>C Filters:</td><td></td><td>o use the</td><td>Sunday  Sounday  Sounday  Sounday  Sunday  Sun</td><td>To Sunday</td><td>•         12:00 AM           •         12:00 AM           •         12:00 AM           •         12:00 AM           •         12:00 AM           •         12:00 AM           •         12:00 AM           •         12:00 AM           •         12:00 AM           •         12:00 AM           •         12:00 AM           •         12:00 AM</td><td>I2:00 AM           Internet           Internet      <tr tr=""> <tr< td=""><td>Carlos  Carlos  Carlo</td></tr<></tr><tr><td>Set LAN<br/>ireless - HomeP<br/>Edit View Fay<br/>Back -<br/>S  The filter filters:</td><td>LAN IP Address Pange</td><td>to allov<br/>icrosoft Intern<br/>earch X Fave<br/>FILT<br/>This is<br/>not bu<br/>the rc<br/>or Mode:</td><td></td><td>o use the</td><td>Sunday<br/>Sfor the route<br/>Sfor the route<br/>Sfor t</td><td>Tony<br/>Sunday<br/>Tony<br/>Sunday<br/>Sunday<br/>Sunday<br/>Sunday<br/>Sunday<br/>Sunday<br/>Sunday<br/>Sunday</td><td>rem         12:00 AM           nachines affecte         1           nunicate with ea         1           12:00 AM          1           12:00 AM          1</td><td>To 12:00 AM</td><td>Vill<br/>vith</td></tr><tr><td>Set LAN<br/>ireless - HomeP<br/>Edt yiew Fay<br/>Back -<br/>So the set of the set of the set<br/>in food of the set of the set<br/>of the set of the set of the set<br/>and the set of the set of the set of the set<br/>AN Client Filters:</td><td>LAN IP Address Range</td><td>to allov<br/>icrosoft Intern<br/>earch X Fave<br/>FILT<br/>This is<br/>not bit<br/>the rc<br/>er Mode:<br/>er Mode:<br/>er</td><td></td><td>o use the</td><td>Stor the route<br/>Stor the route<br/>Nuday Sunday Sunday S</td><td>To Sunday<br/>To The LAN In<br/>able to comm<br/>Sunday<br/>Sunday<br/>Sunday<br/>Sunday<br/>Sunday<br/>Sunday<br/>Sunday<br/>Sunday</td><td>Prom           nachines affecte           nunicate with ea           12:00 AM            12:00 AM            12:00 AM            12:00 AM            12:00 AM            12:00 AM            12:00 AM            12:00 AM            12:00 AM            12:00 AM            12:00 AM            12:00 AM            12:00 AM            12:00 AM            12:00 AM</td><td>To fixternet<br/>12:00 AM<br/>To fixternet<br/>12:00 AM v<br/>12:00 AM v<br/>12:00 AM v<br/>12:00 AM v<br/>12:00 AM v<br/>12:00 AM v<br/>12:00 AM v<br/>12:00 AM v</td><td>Vill<br/>Vill</td></tr><tr><td>Set LAN<br/>Incless - HomeP<br/>Edt Yew Fay<br/>Back · O · · · · · · · · · · · · · · · · ·</td><td>LAN IP Address Fange</td><td>to allov<br/>icrosoft Intern<br/>earch X Fave<br/>FILT<br/>This is<br/>not bu<br/>the rr<br/>C filters:</td><td></td><td>ingure LAN filters<br/>through the WA</td><td>Sunday  Caracterized and a second and a second and and a</td><td>To Sunday</td><td>I         12:00 AM           I         I           I         I      I         I     <td>To<br/>Internet<br/>Internet<br/>In</td><td>Vill vith</td></td></tr><tr><td>Set LAN<br/>ireless - HomeP<br/>Edit View Fay<br/>Back -<br/>So the filters:</td><td>LAN IP Address Range</td><td>to allov<br/>icrosoft Intern<br/>earch X Fave<br/>FILT<br/>This is<br/>not bit<br/>the rc<br/>C Filters:</td><td></td><td>o use the</td><td>Sunday  Shor the route  Shor the route  Shor t</td><td>To<br/>Day<br/>Sunday<br/>To<br/>Sunday<br/>Sunday<br/>Sunday<br/>Sunday<br/>Sunday<br/>Sunday<br/>Sunday<br/>Sunday<br/>Sunday</td><td>I         12:00 AM           I         I         I           I         I         I</td><td>To           Internet           Internet           Inte</td><td>Vill<br/>Vill<br/>Carbon de la companya de la companya de l</td></tr><tr><td>Set LAN<br/>ircless - HomeP<br/>Edit View Fay<br/>Back - Son - Son</td><td>LAN IAAC FIRE</td><td>to allov<br/>icrosoft Intern<br/>icrosoft Intern<br/>This is<br/>not bit<br/>the rc<br/>C Filters:<br/>C Filters:<br/>C Filter</td><td>TCP  TCP  TCP  TCP  TCP  TCP  TCP  TCP</td><td>o use the</td><td>Sunday<br/>Store the route<br/>Store the route<br/>Store the route<br/>Store the route<br/>Sunday<br/>Sunday</td><td>To Sunday</td><td>From           hachines affecte           nunicate with ear           12:00 AM           12:00 AM</td><td>I2:00 AM           Internet           Internet           &lt;</td><td>Enabled</td></tr></td></tr> | Carlos  Carlos  Carlo        | Set LAN<br>ireless · HomeP<br>Edt View Fav<br>Back · O<br>State of the set<br>State of the set | LAN IP Address Pange | to allov<br>icrosoft Intern<br>rearch X Fave<br>FILT<br>This is<br>not bit<br>the rc<br>C Filters: |  | o use the | Sunday  Sounday  Sounday  Sounday  Sunday  Sun                                                                                                    | To Sunday                                                                                              | •         12:00 AM           •         12:00 AM           •         12:00 AM           •         12:00 AM           •         12:00 AM           •         12:00 AM           •         12:00 AM           •         12:00 AM           •         12:00 AM           •         12:00 AM           •         12:00 AM           •         12:00 AM                                                                                                    | I2:00 AM           Internet           Internet <tr tr=""> <tr< td=""><td>Carlos  Carlos  Carlo</td></tr<></tr> <tr><td>Set LAN<br/>ireless - HomeP<br/>Edit View Fay<br/>Back -<br/>S  The filter filters:</td><td>LAN IP Address Pange</td><td>to allov<br/>icrosoft Intern<br/>earch X Fave<br/>FILT<br/>This is<br/>not bu<br/>the rc<br/>or Mode:</td><td></td><td>o use the</td><td>Sunday<br/>Sfor the route<br/>Sfor the route<br/>Sfor t</td><td>Tony<br/>Sunday<br/>Tony<br/>Sunday<br/>Sunday<br/>Sunday<br/>Sunday<br/>Sunday<br/>Sunday<br/>Sunday<br/>Sunday</td><td>rem         12:00 AM           nachines affecte         1           nunicate with ea         1           12:00 AM          1           12:00 AM          1</td><td>To 12:00 AM</td><td>Vill<br/>vith</td></tr> <tr><td>Set LAN<br/>ireless - HomeP<br/>Edt yiew Fay<br/>Back -<br/>So the set of the set of the set<br/>in food of the set of the set<br/>of the set of the set of the set<br/>and the set of the set of the set of the set<br/>AN Client Filters:</td><td>LAN IP Address Range</td><td>to allov<br/>icrosoft Intern<br/>earch X Fave<br/>FILT<br/>This is<br/>not bit<br/>the rc<br/>er Mode:<br/>er Mode:<br/>er</td><td></td><td>o use the</td><td>Stor the route<br/>Stor the route<br/>Nuday Sunday Sunday S</td><td>To Sunday<br/>To The LAN In<br/>able to comm<br/>Sunday<br/>Sunday<br/>Sunday<br/>Sunday<br/>Sunday<br/>Sunday<br/>Sunday<br/>Sunday</td><td>Prom           nachines affecte           nunicate with ea           12:00 AM            12:00 AM            12:00 AM            12:00 AM            12:00 AM            12:00 AM            12:00 AM            12:00 AM            12:00 AM            12:00 AM            12:00 AM            12:00 AM            12:00 AM            12:00 AM            12:00 AM</td><td>To fixternet<br/>12:00 AM<br/>To fixternet<br/>12:00 AM v<br/>12:00 AM v<br/>12:00 AM v<br/>12:00 AM v<br/>12:00 AM v<br/>12:00 AM v<br/>12:00 AM v<br/>12:00 AM v</td><td>Vill<br/>Vill</td></tr> <tr><td>Set LAN<br/>Incless - HomeP<br/>Edt Yew Fay<br/>Back · O · · · · · · · · · · · · · · · · ·</td><td>LAN IP Address Fange</td><td>to allov<br/>icrosoft Intern<br/>earch X Fave<br/>FILT<br/>This is<br/>not bu<br/>the rr<br/>C filters:</td><td></td><td>ingure LAN filters<br/>through the WA</td><td>Sunday  Caracterized and a second and a second and and a</td><td>To Sunday</td><td>I         12:00 AM           I         I           I         I      I         I     <td>To<br/>Internet<br/>Internet<br/>In</td><td>Vill vith</td></td></tr> <tr><td>Set LAN<br/>ireless - HomeP<br/>Edit View Fay<br/>Back -<br/>So the filters:</td><td>LAN IP Address Range</td><td>to allov<br/>icrosoft Intern<br/>earch X Fave<br/>FILT<br/>This is<br/>not bit<br/>the rc<br/>C Filters:</td><td></td><td>o use the</td><td>Sunday  Shor the route  Shor the route  Shor t</td><td>To<br/>Day<br/>Sunday<br/>To<br/>Sunday<br/>Sunday<br/>Sunday<br/>Sunday<br/>Sunday<br/>Sunday<br/>Sunday<br/>Sunday<br/>Sunday</td><td>I         12:00 AM           I         I         I           I         I         I</td><td>To           Internet           Internet           Inte</td><td>Vill<br/>Vill<br/>Carbon de la companya de la companya de l</td></tr> <tr><td>Set LAN<br/>ircless - HomeP<br/>Edit View Fay<br/>Back - Son - Son</td><td>LAN IAAC FIRE</td><td>to allov<br/>icrosoft Intern<br/>icrosoft Intern<br/>This is<br/>not bit<br/>the rc<br/>C Filters:<br/>C Filters:<br/>C Filter</td><td>TCP  TCP  TCP  TCP  TCP  TCP  TCP  TCP</td><td>o use the</td><td>Sunday<br/>Store the route<br/>Store the route<br/>Store the route<br/>Store the route<br/>Sunday<br/>Sunday</td><td>To Sunday</td><td>From           hachines affecte           nunicate with ear           12:00 AM           12:00 AM</td><td>I2:00 AM           Internet           Internet           &lt;</td><td>Enabled</td></tr> | Carlos  Carlos  Carlo | Set LAN<br>ireless - HomeP<br>Edit View Fay<br>Back -<br>S  The filter filters:                                                                                                    | LAN IP Address Pange | to allov<br>icrosoft Intern<br>earch X Fave<br>FILT<br>This is<br>not bu<br>the rc<br>or Mode:                                                                                                    |  | o use the | Sunday<br>Sfor the route<br>Sfor the route<br>Sfor t | Tony<br>Sunday<br>Tony<br>Sunday<br>Sunday<br>Sunday<br>Sunday<br>Sunday<br>Sunday<br>Sunday<br>Sunday                     | rem         12:00 AM           nachines affecte         1           nunicate with ea         1           12:00 AM          1           12:00 AM          1 | To 12:00 AM                                                                                                    | Vill<br>vith | Set LAN<br>ireless - HomeP<br>Edt yiew Fay<br>Back -<br>So the set of the set of the set<br>in food of the set of the set<br>of the set of the set of the set<br>and the set of the set of the set of the set<br>AN Client Filters: | LAN IP Address Range | to allov<br>icrosoft Intern<br>earch X Fave<br>FILT<br>This is<br>not bit<br>the rc<br>er Mode:<br>er Mode:<br>er |  | o use the                            | Stor the route<br>Stor the route<br>Nuday Sunday Sunday S | To Sunday<br>To The LAN In<br>able to comm<br>Sunday<br>Sunday<br>Sunday<br>Sunday<br>Sunday<br>Sunday<br>Sunday<br>Sunday | Prom           nachines affecte           nunicate with ea           12:00 AM            12:00 AM                                                                                                    | To fixternet<br>12:00 AM<br>To fixternet<br>12:00 AM v<br>12:00 AM v<br>12:00 AM v<br>12:00 AM v<br>12:00 AM v<br>12:00 AM v<br>12:00 AM v<br>12:00 AM v                                                                                                    | Vill<br>Vill | Set LAN<br>Incless - HomeP<br>Edt Yew Fay<br>Back · O · · · · · · · · · · · · · · · · · | LAN IP Address Fange | to allov<br>icrosoft Intern<br>earch X Fave<br>FILT<br>This is<br>not bu<br>the rr<br>C filters:  |  | ingure LAN filters<br>through the WA | Sunday  Caracterized and a second and a second and and a  | To Sunday                                                                                                    | I         12:00 AM           I         I           I         I      I         I <td>To<br/>Internet<br/>Internet<br/>In</td> <td>Vill vith</td> | To<br>Internet<br>Internet<br>In | Vill vith                                                                                                    | Set LAN<br>ireless - HomeP<br>Edit View Fay<br>Back -<br>So the filters:                                                                                                    | LAN IP Address Range | to allov<br>icrosoft Intern<br>earch X Fave<br>FILT<br>This is<br>not bit<br>the rc<br>C Filters:                                                                                                    |                                        | o use the | Sunday  Shor the route  Shor the route  Shor t                                                                                                    | To<br>Day<br>Sunday<br>To<br>Sunday<br>Sunday<br>Sunday<br>Sunday<br>Sunday<br>Sunday<br>Sunday<br>Sunday<br>Sunday | I         12:00 AM           I         I         I           I         I         I | To           Internet           Internet           Inte    | Vill<br>Vill<br>Carbon de la companya de la companya de l | Set LAN<br>ircless - HomeP<br>Edit View Fay<br>Back - Son - Son | LAN IAAC FIRE | to allov<br>icrosoft Intern<br>icrosoft Intern<br>This is<br>not bit<br>the rc<br>C Filters:<br>C Filters:<br>C Filter | TCP  TCP  TCP  TCP  TCP  TCP  TCP  TCP | o use the | Sunday<br>Store the route<br>Store the route<br>Store the route<br>Store the route<br>Sunday<br>Sunday | To Sunday | From           hachines affecte           nunicate with ear           12:00 AM           12:00 AM | I2:00 AM           Internet           Internet           < | Enabled |
| Carlos  Carlos  Carlo                                                                                                    |                                                                                                    |                                                                                                    |                                                                                                    |                                      |                                                                                                    |                                                                                                    |                                                                                                    |                                                                                                    |                                                                                                    |                                                                                                    |                      |                                                                                                    |  |           |                                                                                                    |                                                                                                    |                                                                                                    |                                                                                                    |                                                                                                    |                                                                                                    |                      |                                                                                                    |  |           |                                                                                                    |                                                                                                    |                                                                                                    |                                                                                                    |              |                                                                                                    |                      |                                                                                                    |  |                                      |                                                                                                    |                                                                                                    |                                                                                                    |                                                                                                    |              |                                                                                         |                      |                                                                                                   |  |                                      |                                                                                                    |                                                                                                    |                                                                                                    |                                                                                                    |                                                                                                    |                                                                                                    |                      |                                                                                                    |                                        |           |                                                                                                    |                                                                                                    |                                                                                                    |                                                                                                    |                                                                                                    |                                                                                                    |               |                                                                                                    |                                        |           |                                                                                                    |           |                                                                                                    |                                                                                                    |         |
| Set LAN<br>ireless · HomeP<br>Edt View Fav<br>Back · O<br>State of the set<br>State of the set                                                                                                    | LAN IP Address Pange                                                                                                    | to allov<br>icrosoft Intern<br>rearch X Fave<br>FILT<br>This is<br>not bit<br>the rc<br>C Filters:                                                                                                    |                                                                                                    | o use the                            | Sunday  Sounday  Sounday  Sounday  Sunday  Sun                                                                                                    | To Sunday                                                                                                    | •         12:00 AM           •         12:00 AM           •         12:00 AM           •         12:00 AM           •         12:00 AM           •         12:00 AM           •         12:00 AM           •         12:00 AM           •         12:00 AM           •         12:00 AM           •         12:00 AM           •         12:00 AM                                                                                                    | I2:00 AM           Internet           Internet <tr tr=""> <tr< td=""><td>Carlos  Carlos  Carlo</td></tr<></tr> <tr><td>Set LAN<br/>ireless - HomeP<br/>Edit View Fay<br/>Back -<br/>S  The filter filters:</td><td>LAN IP Address Pange</td><td>to allov<br/>icrosoft Intern<br/>earch X Fave<br/>FILT<br/>This is<br/>not bu<br/>the rc<br/>or Mode:</td><td></td><td>o use the</td><td>Sunday<br/>Sfor the route<br/>Sfor the route<br/>Sfor t</td><td>Tony<br/>Sunday<br/>Tony<br/>Sunday<br/>Sunday<br/>Sunday<br/>Sunday<br/>Sunday<br/>Sunday<br/>Sunday<br/>Sunday</td><td>rem         12:00 AM           nachines affecte         1           nunicate with ea         1           12:00 AM          1           12:00 AM          1</td><td>To 12:00 AM</td><td>Vill<br/>vith</td></tr> <tr><td>Set LAN<br/>ireless - HomeP<br/>Edt yiew Fay<br/>Back -<br/>So the set of the set of the set<br/>in food of the set of the set<br/>of the set of the set of the set<br/>and the set of the set of the set of the set<br/>AN Client Filters:</td><td>LAN IP Address Range</td><td>to allov<br/>icrosoft Intern<br/>earch X Fave<br/>FILT<br/>This is<br/>not bit<br/>the rc<br/>er Mode:<br/>er Mode:<br/>er</td><td></td><td>o use the</td><td>Stor the route<br/>Stor the route<br/>Nuday Sunday Sunday S</td><td>To Sunday<br/>To The LAN In<br/>able to comm<br/>Sunday<br/>Sunday<br/>Sunday<br/>Sunday<br/>Sunday<br/>Sunday<br/>Sunday<br/>Sunday</td><td>Prom           nachines affecte           nunicate with ea           12:00 AM            12:00 AM            12:00 AM            12:00 AM            12:00 AM            12:00 AM            12:00 AM            12:00 AM            12:00 AM            12:00 AM            12:00 AM            12:00 AM            12:00 AM            12:00 AM            12:00 AM</td><td>To fixternet<br/>12:00 AM<br/>To fixternet<br/>12:00 AM v<br/>12:00 AM v<br/>12:00 AM v<br/>12:00 AM v<br/>12:00 AM v<br/>12:00 AM v<br/>12:00 AM v<br/>12:00 AM v</td><td>Vill<br/>Vill</td></tr> <tr><td>Set LAN<br/>Incless - HomeP<br/>Edt Yew Fay<br/>Back · O · · · · · · · · · · · · · · · · ·</td><td>LAN IP Address Fange</td><td>to allov<br/>icrosoft Intern<br/>earch X Fave<br/>FILT<br/>This is<br/>not bu<br/>the rr<br/>C filters:</td><td></td><td>ingure LAN filters<br/>through the WA</td><td>Sunday  Caracterized and a second and a second and and a</td><td>To Sunday</td><td>I         12:00 AM           I         I           I         I      I         I     <td>To<br/>Internet<br/>Internet<br/>In</td><td>Vill vith</td></td></tr> <tr><td>Set LAN<br/>ireless - HomeP<br/>Edit View Fay<br/>Back -<br/>So the filters:</td><td>LAN IP Address Range</td><td>to allov<br/>icrosoft Intern<br/>earch X Fave<br/>FILT<br/>This is<br/>not bit<br/>the rc<br/>C Filters:</td><td></td><td>o use the</td><td>Sunday  Shor the route  Shor the route  Shor t</td><td>To<br/>Day<br/>Sunday<br/>To<br/>Sunday<br/>Sunday<br/>Sunday<br/>Sunday<br/>Sunday<br/>Sunday<br/>Sunday<br/>Sunday<br/>Sunday</td><td>I         12:00 AM           I         I         I           I         I         I</td><td>To           Internet           Internet           Inte</td><td>Vill<br/>Vill<br/>Carbon de la companya de la companya de l</td></tr> <tr><td>Set LAN<br/>ircless - HomeP<br/>Edit View Fay<br/>Back - Son - Son</td><td>LAN IAAC FIRE</td><td>to allov<br/>icrosoft Intern<br/>icrosoft Intern<br/>This is<br/>not bit<br/>the rc<br/>C Filters:<br/>C Filters:<br/>C Filter</td><td>TCP  TCP  TCP  TCP  TCP  TCP  TCP  TCP</td><td>o use the</td><td>Sunday<br/>Store the route<br/>Store the route<br/>Store the route<br/>Store the route<br/>Sunday<br/>Sunday</td><td>To Sunday</td><td>From           hachines affecte           nunicate with ear           12:00 AM           12:00 AM</td><td>I2:00 AM           Internet           Internet           &lt;</td><td>Enabled</td></tr>                                                                                                    | Carlos  Carlos  Carlo        | Set LAN<br>ireless - HomeP<br>Edit View Fay<br>Back -<br>S  The filter filters:                                                                                                    | LAN IP Address Pange | to allov<br>icrosoft Intern<br>earch X Fave<br>FILT<br>This is<br>not bu<br>the rc<br>or Mode:     |  | o use the | Sunday<br>Sfor the route<br>Sfor the route<br>Sfor t | Tony<br>Sunday<br>Tony<br>Sunday<br>Sunday<br>Sunday<br>Sunday<br>Sunday<br>Sunday<br>Sunday<br>Sunday | rem         12:00 AM           nachines affecte         1           nunicate with ea         1           12:00 AM          1           12:00 AM          1 | To 12:00 AM                                                                                                    | Vill<br>vith                                                                                                    | Set LAN<br>ireless - HomeP<br>Edt yiew Fay<br>Back -<br>So the set of the set of the set<br>in food of the set of the set<br>of the set of the set of the set<br>and the set of the set of the set of the set<br>AN Client Filters: | LAN IP Address Range | to allov<br>icrosoft Intern<br>earch X Fave<br>FILT<br>This is<br>not bit<br>the rc<br>er Mode:<br>er Mode:<br>er |  | o use the | Stor the route<br>Stor the route<br>Nuday Sunday Sunday S                                                                                                    | To Sunday<br>To The LAN In<br>able to comm<br>Sunday<br>Sunday<br>Sunday<br>Sunday<br>Sunday<br>Sunday<br>Sunday<br>Sunday | Prom           nachines affecte           nunicate with ea           12:00 AM            12:00 AM                                                                                                    | To fixternet<br>12:00 AM<br>To fixternet<br>12:00 AM v<br>12:00 AM v<br>12:00 AM v<br>12:00 AM v<br>12:00 AM v<br>12:00 AM v<br>12:00 AM v<br>12:00 AM v | Vill<br>Vill | Set LAN<br>Incless - HomeP<br>Edt Yew Fay<br>Back · O · · · · · · · · · · · · · · · · ·                                                                                                    | LAN IP Address Fange | to allov<br>icrosoft Intern<br>earch X Fave<br>FILT<br>This is<br>not bu<br>the rr<br>C filters:                                                                                                    |  | ingure LAN filters<br>through the WA | Sunday  Caracterized and a second and a second and and a        | To Sunday                                                                                                    | I         12:00 AM           I         I           I         I      I         I <td>To<br/>Internet<br/>Internet<br/>In</td> <td>Vill vith</td> | To<br>Internet<br>Internet<br>In | Vill vith    | Set LAN<br>ireless - HomeP<br>Edit View Fay<br>Back -<br>So the filters:                | LAN IP Address Range | to allov<br>icrosoft Intern<br>earch X Fave<br>FILT<br>This is<br>not bit<br>the rc<br>C Filters: |  | o use the                            | Sunday  Shor the route  Shor the route  Shor t | To<br>Day<br>Sunday<br>To<br>Sunday<br>Sunday<br>Sunday<br>Sunday<br>Sunday<br>Sunday<br>Sunday<br>Sunday<br>Sunday | I         12:00 AM           I         I         I           I         I         I                                                                                                    | To           Internet           Internet           Inte                                                                                                    | Vill<br>Vill<br>Carbon de la companya de la companya de l | Set LAN<br>ircless - HomeP<br>Edit View Fay<br>Back - Son - Son | LAN IAAC FIRE        | to allov<br>icrosoft Intern<br>icrosoft Intern<br>This is<br>not bit<br>the rc<br>C Filters:<br>C Filters:<br>C Filter | TCP  TCP  TCP  TCP  TCP  TCP  TCP  TCP | o use the | Sunday<br>Store the route<br>Store the route<br>Store the route<br>Store the route<br>Sunday<br>Sunday | To Sunday                                                                                                    | From           hachines affecte           nunicate with ear           12:00 AM           12:00 AM                                                                                                    | I2:00 AM           Internet           Internet           < | Enabled                                                                                                    |                                                                                                    |               |                                                                                                    |                                        |           |                                                                                                    |           |                                                                                                    |                                                                                                    |         |
| Carlos  Carlos  Carlo                                                                                                    |                                                                                                    |                                                                                                    |                                                                                                    |                                      |                                                                                                    |                                                                                                    |                                                                                                    |                                                                                                    |                                                                                                    |                                                                                                    |                      |                                                                                                    |  |           |                                                                                                    |                                                                                                    |                                                                                                    |                                                                                                    |                                                                                                    |                                                                                                    |                      |                                                                                                    |  |           |                                                                                                    |                                                                                                    |                                                                                                    |                                                                                                    |              |                                                                                                    |                      |                                                                                                    |  |                                      |                                                                                                    |                                                                                                    |                                                                                                    |                                                                                                    |              |                                                                                         |                      |                                                                                                   |  |                                      |                                                                                                    |                                                                                                    |                                                                                                    |                                                                                                    |                                                                                                    |                                                                                                    |                      |                                                                                                    |                                        |           |                                                                                                    |                                                                                                    |                                                                                                    |                                                                                                    |                                                                                                    |                                                                                                    |               |                                                                                                    |                                        |           |                                                                                                    |           |                                                                                                    |                                                                                                    |         |
| Set LAN<br>ireless - HomeP<br>Edit View Fay<br>Back -<br>S  The filter filters:                                                                                                    | LAN IP Address Pange                                                                                                    | to allov<br>icrosoft Intern<br>earch X Fave<br>FILT<br>This is<br>not bu<br>the rc<br>or Mode:                                                                                                    |                                                                                                    | o use the                            | Sunday<br>Sfor the route<br>Sfor the route<br>Sfor t | Tony<br>Sunday<br>Tony<br>Sunday<br>Sunday<br>Sunday<br>Sunday<br>Sunday<br>Sunday<br>Sunday<br>Sunday                     | rem         12:00 AM           nachines affecte         1           nunicate with ea         1           12:00 AM          1           12:00 AM          1                                                                                                    | To 12:00 AM                                                                                                    | Vill<br>vith                                                                                                    |                                                                                                    |                      |                                                                                                    |  |           |                                                                                                    |                                                                                                    |                                                                                                    |                                                                                                    |                                                                                                    |                                                                                                    |                      |                                                                                                    |  |           |                                                                                                    |                                                                                                    |                                                                                                    |                                                                                                    |              |                                                                                                    |                      |                                                                                                    |  |                                      |                                                                                                    |                                                                                                    |                                                                                                    |                                                                                                    |              |                                                                                         |                      |                                                                                                   |  |                                      |                                                                                                    |                                                                                                    |                                                                                                    |                                                                                                    |                                                                                                    |                                                                                                    |                      |                                                                                                    |                                        |           |                                                                                                    |                                                                                                    |                                                                                                    |                                                                                                    |                                                                                                    |                                                                                                    |               |                                                                                                    |                                        |           |                                                                                                    |           |                                                                                                    |                                                                                                    |         |
| Set LAN<br>ireless - HomeP<br>Edt yiew Fay<br>Back -<br>So the set of the set of the set<br>in food of the set of the set<br>of the set of the set of the set<br>and the set of the set of the set of the set<br>AN Client Filters:                                                                                                    | LAN IP Address Range                                                                                                    | to allov<br>icrosoft Intern<br>earch X Fave<br>FILT<br>This is<br>not bit<br>the rc<br>er Mode:<br>er Mode:<br>er |                                                                                                    | o use the                            | Stor the route<br>Stor the route<br>Nuday Sunday Sunday S                                                                                                    | To Sunday<br>To The LAN In<br>able to comm<br>Sunday<br>Sunday<br>Sunday<br>Sunday<br>Sunday<br>Sunday<br>Sunday<br>Sunday | Prom           nachines affecte           nunicate with ea           12:00 AM            12:00 AM                                                                                                    | To fixternet<br>12:00 AM<br>To fixternet<br>12:00 AM v<br>12:00 AM v<br>12:00 AM v<br>12:00 AM v<br>12:00 AM v<br>12:00 AM v<br>12:00 AM v<br>12:00 AM v                                                                                                    | Vill<br>Vill                                                                                                    |                                                                                                    |                      |                                                                                                    |  |           |                                                                                                    |                                                                                                    |                                                                                                    |                                                                                                    |                                                                                                    |                                                                                                    |                      |                                                                                                    |  |           |                                                                                                    |                                                                                                    |                                                                                                    |                                                                                                    |              |                                                                                                    |                      |                                                                                                    |  |                                      |                                                                                                    |                                                                                                    |                                                                                                    |                                                                                                    |              |                                                                                         |                      |                                                                                                   |  |                                      |                                                                                                    |                                                                                                    |                                                                                                    |                                                                                                    |                                                                                                    |                                                                                                    |                      |                                                                                                    |                                        |           |                                                                                                    |                                                                                                    |                                                                                                    |                                                                                                    |                                                                                                    |                                                                                                    |               |                                                                                                    |                                        |           |                                                                                                    |           |                                                                                                    |                                                                                                    |         |
| Set LAN<br>Incless - HomeP<br>Edt Yew Fay<br>Back · O · · · · · · · · · · · · · · · · ·                                                                                                    | LAN IP Address Fange                                                                                                    | to allov<br>icrosoft Intern<br>earch X Fave<br>FILT<br>This is<br>not bu<br>the rr<br>C filters:                                                                                                    |                                                                                                    | ingure LAN filters<br>through the WA | Sunday  Caracterized and a second and a second and and a                                                                                                    | To Sunday                                                                                                    | I         12:00 AM           I         I           I         I      I         I <td>To<br/>Internet<br/>Internet<br/>In</td> <td>Vill vith</td> | To<br>Internet<br>Internet<br>In                                                                                                    | Vill vith                                                                                                    |                                                                                                    |                      |                                                                                                    |  |           |                                                                                                    |                                                                                                    |                                                                                                    |                                                                                                    |                                                                                                    |                                                                                                    |                      |                                                                                                    |  |           |                                                                                                    |                                                                                                    |                                                                                                    |                                                                                                    |              |                                                                                                    |                      |                                                                                                    |  |                                      |                                                                                                    |                                                                                                    |                                                                                                    |                                                                                                    |              |                                                                                         |                      |                                                                                                   |  |                                      |                                                                                                    |                                                                                                    |                                                                                                    |                                                                                                    |                                                                                                    |                                                                                                    |                      |                                                                                                    |                                        |           |                                                                                                    |                                                                                                    |                                                                                                    |                                                                                                    |                                                                                                    |                                                                                                    |               |                                                                                                    |                                        |           |                                                                                                    |           |                                                                                                    |                                                                                                    |         |
| Set LAN<br>ireless - HomeP<br>Edit View Fay<br>Back -<br>So the filters:                                                                                                    | LAN IP Address Range                                                                                                    | to allov<br>icrosoft Intern<br>earch X Fave<br>FILT<br>This is<br>not bit<br>the rc<br>C Filters:                                                                                                    |                                                                                                    | o use the                            | Sunday  Shor the route  Shor the route  Shor t                                                                                                    | To<br>Day<br>Sunday<br>To<br>Sunday<br>Sunday<br>Sunday<br>Sunday<br>Sunday<br>Sunday<br>Sunday<br>Sunday<br>Sunday        | I         12:00 AM           I         I         I           I         I         I                                                                                                    | To           Internet           Internet           Inte                                                                                                    | Vill<br>Vill<br>Carbon de la companya de la companya de l |                                                                                                    |                      |                                                                                                    |  |           |                                                                                                    |                                                                                                    |                                                                                                    |                                                                                                    |                                                                                                    |                                                                                                    |                      |                                                                                                    |  |           |                                                                                                    |                                                                                                    |                                                                                                    |                                                                                                    |              |                                                                                                    |                      |                                                                                                    |  |                                      |                                                                                                    |                                                                                                    |                                                                                                    |                                                                                                    |              |                                                                                         |                      |                                                                                                   |  |                                      |                                                                                                    |                                                                                                    |                                                                                                    |                                                                                                    |                                                                                                    |                                                                                                    |                      |                                                                                                    |                                        |           |                                                                                                    |                                                                                                    |                                                                                                    |                                                                                                    |                                                                                                    |                                                                                                    |               |                                                                                                    |                                        |           |                                                                                                    |           |                                                                                                    |                                                                                                    |         |
| Set LAN<br>ircless - HomeP<br>Edit View Fay<br>Back - Son - Son                                                                                                    | LAN IAAC FIRE                                                                                                    | to allov<br>icrosoft Intern<br>icrosoft Intern<br>This is<br>not bit<br>the rc<br>C Filters:<br>C Filters:<br>C Filter                                                                    | TCP  TCP  TCP  TCP  TCP  TCP  TCP  TCP                                                                                      | o use the                            | Sunday<br>Store the route<br>Store the route<br>Store the route<br>Store the route<br>Sunday<br>Sunday                               | To Sunday                                                                                                    | From           hachines affecte           nunicate with ear           12:00 AM           12:00 AM                                                                                                    | I2:00 AM           Internet           Internet           <                                                                                                    | Enabled                                                                                                    |                                                                                                    |                      |                                                                                                    |  |           |                                                                                                    |                                                                                                    |                                                                                                    |                                                                                                    |                                                                                                    |                                                                                                    |                      |                                                                                                    |  |           |                                                                                                    |                                                                                                    |                                                                                                    |                                                                                                    |              |                                                                                                    |                      |                                                                                                    |  |                                      |                                                                                                    |                                                                                                    |                                                                                                    |                                                                                                    |              |                                                                                         |                      |                                                                                                   |  |                                      |                                                                                                    |                                                                                                    |                                                                                                    |                                                                                                    |                                                                                                    |                                                                                                    |                      |                                                                                                    |                                        |           |                                                                                                    |                                                                                                    |                                                                                                    |                                                                                                    |                                                                                                    |                                                                                                    |               |                                                                                                    |                                        |           |                                                                                                    |           |                                                                                                    |                                                                                                    |         |

2. After setting, press Apply to let the setting work

# 8 Routing setting

| Wireless + HomePlug Design: Routing - Microsoft                      | Internet Explorer                                                                                                    |                                                                                                    |                                     |                                                       |                                             |
|----------------------------------------------------------------------|----------------------------------------------------------------------------------------------------|----------------------------------------------------------------------------------------------------|-------------------------------------|-------------------------------------------------------|---------------------------------------------|
| File Edit View Favorites Iools Help                                  |                                                                                                    |                                                                                                    |                                     |                                                       |                                             |
| 🚱 Back 🔹 🐑 🔹 😰 🏠 🔎 Search 🤺                                          | 🎖 Favorites 🕢 🔗 🌺                                                                                                    | 🤜 🥥 🦓                                                                                                    |                                     |                                                       |                                             |
| Address 🕘 http://10.0.0.2/forward.asp                                |                                                                                                    |                                                                                                    |                                     |                                                       | 🗸 🄁 Go 🛛 Links 🎽                            |
|                                                                      | rikens Denting Minde                                                                                                    | Devedine Conveiter                                                                                                    | <b>e</b> :                          |                                                       | ^                                           |
| Basic LAN WAN Status                                                 | Filters Routing Wirele                                                                                                    | ss Powerine Security                                                                                                    | Firmware                            |                                                       |                                             |
| 91 091 171 0149 09 01 01 00 100<br>1011 10000110 0000                | ROUTING<br>This page allows you to con<br>range will be forwarded to th                                                                                                    | figure port forwarding for the port range of the LAN m                                                                  | ne router. Reque<br>achine. You may | sts to the sp<br>also configu                         | ecified WAN port<br>ure static routes here. |
| Dynamic Routing - RIP:<br>RIP Password:<br>RIP Version:<br>RIP Mode: | Enabled v<br>admin<br>RIPv2 v<br>Gateway(RIP on beth WAN &                                                                                                    |                                                                                                    |                                     |                                                       |                                             |
| Dest Ferrierder                                                      | WAN Bott WAN Bott                                                                                                    | 1.01                                                                                                    | Bott LAN Bott                       |                                                       |                                             |
| Port Forwards:                                                       | Protocol Start End                                                                                                    | LAN IP Address Star                                                                                                    | t End                               | Enabled                                               |                                             |
|                                                                      |                                                                                                    | >                                                                                                    | t                                   |                                                       |                                             |
|                                                                      |                                                                                                    |                                                                                                    |                                     |                                                       |                                             |
|                                                                      |                                                                                                    | >                                                                                                    |                                     |                                                       |                                             |
|                                                                      | TCP 🗸                                                                                                    | >                                                                                                    | -                                   |                                                       |                                             |
|                                                                      | TCP 🛩 -                                                                                                    | >                                                                                                    |                                     |                                                       |                                             |
|                                                                      | TCP 💌                                                                                                    | >                                                                                                    | -                                   |                                                       |                                             |
|                                                                      | TCP 🔽                                                                                                    | >                                                                                                    | -                                   |                                                       | *                                           |
| ê                                                                    |                                                                                                    |                                                                                                    |                                     |                                                       | 🎯 Internet                                  |
| 1 Set the router routing m                                           | ode to RIPV1 c                                                                                                    | or RIPV2                                                                                                    |                                     |                                                       |                                             |
| Wireless + HomePlug Design: Routing - Microsoft                      | Internet Explorer                                                                                                    |                                                                                                    |                                     |                                                       |                                             |
| Eile Edit View Favorites Iools Help                                  |                                                                                                    |                                                                                                    |                                     |                                                       |                                             |
| 🙆 Back 🝷 🝙 - 💽 😰 🚫 🔎 Search 🤞                                        | Favorites 🙆 📿 🍡                                                                                                    | <b>=</b> @ <i>8</i>                                                                                                    |                                     |                                                       |                                             |
|                                                                      |                                                                                                    |                                                                                                    |                                     |                                                       | N 🔽 Ca – Linka »                            |
| Agoress an http://to.o.o.2/forward.asp                               | TCP V                                                                                                    | >                                                                                                    | L                                   |                                                       |                                             |
|                                                                      |                                                                                                    | >;                                                                                                    |                                     |                                                       |                                             |
|                                                                      | TCP 🗸                                                                                                    | >                                                                                                    |                                     |                                                       |                                             |
|                                                                      | TCP 🖌                                                                                                    | >                                                                                                    | -                                   |                                                       |                                             |
|                                                                      | TCP 🖌                                                                                                    | >                                                                                                    | -                                   |                                                       |                                             |
|                                                                      | TCP 💌                                                                                                    | >                                                                                                    | -                                   |                                                       |                                             |
|                                                                      | TCP 🖌                                                                                                    | »:                                                                                                    |                                     |                                                       |                                             |
|                                                                      |                                                                                                    | >:                                                                                                    |                                     |                                                       |                                             |
|                                                                      |                                                                                                    | >                                                                                                    | -                                   |                                                       |                                             |
| Application Specific Port Forwards:                                  | Outbound Outbound Outbound                                                                                                    | Inbound Inbound Inbou                                                                                                   | ind To                              | To<br>Data Fact                                       | Enabled                                     |
|                                                                      | TCP V                                                                                                    | TCP V                                                                                                    | End Port start                      | - Font End                                            |                                             |
|                                                                      | TCP 🖌                                                                                                    | TCP 👻 -                                                                                                    |                                     | -                                                     |                                             |
|                                                                      | TCP 👻                                                                                                    | TCP 👻                                                                                                    |                                     | -                                                     |                                             |
|                                                                      | TCP 💌                                                                                                    | TCP 💌                                                                                                    |                                     | -                                                     |                                             |
|                                                                      |                                                                                                    | TCP V                                                                                                    |                                     |                                                       |                                             |
|                                                                      |                                                                                                    | TCP 🖌                                                                                                    |                                     |                                                       |                                             |
|                                                                      |                                                                                                    |                                                                                                    |                                     |                                                       | _                                           |
|                                                                      |                                                                                                    |                                                                                                    |                                     |                                                       |                                             |
|                                                                      |                                                                                                    |                                                                                                    |                                     |                                                       |                                             |
|                                                                      | TCP •         -           TCP •         -           TCP •         -           TCP •         -           TCP •         -           TCP •         -                                                                                                    | TCP •         -           TCP •         -           TCP •         -           TCP •         -           TCP •         - |                                     |                                                       |                                             |
|                                                                      | TCP •         -           TCP •         -           TCP •         -           TCP •         -           TCP •         -                                                                                                    | TCP •         -           TCP •         -           TCP •         -           TCP •         -           TCP •         - |                                     | •            •            •            •            • |                                             |
| DMZ IP Address:                                                      | TCP ×         -           TCP ×         -           TCP ×         -           TCP ×         -           TCP ×         -           TCP ×         -                                                                                                    | TCP •       TCP •       TCP •       TCP •       TCP •                                                                   |                                     |                                                       |                                             |
| DMZ IP Address:                                                      |                                                                                                    | TCP •         -           TCP •         -           TCP •         -           TCP •         -                           |                                     |                                                       |                                             |
| DMZ IP Address:                                                      | TCP ▼         -           TCP ▼         -           TCP ▼         -           TCP ▼         -           TCP ▼         -           TCP ▼         -           TCP ▼         -           TCP ▼         -           TCP ▼         -           TCP ▼         -           TCP ▼         -           TCP ▼         -           TCP ▼         -           TCP ▼         - | TCP V<br>TCP V<br>TCP V<br>TCP V<br>TCP V                                                                               |                                     |                                                       |                                             |

2. After setting, press **Apply** to let the setting work

# 9 Wireless Setting

| 🗿 Wireless + HomePlug Design: Wireless - Microsoft Internet Explorer                                                     | 2 🛛        |
|----------------------------------------------------------------------------------------------------|------------|
| Elle Edit View Favorites Iools Help                                                                                      | <b></b>    |
| 😮 Back 🔹 🕲 🔹 🖉 🖉 Search 🤺 Favorites 🚱 🛜 🌭 🔜 🥥 🖏                                                                          |            |
| Address 🗃 http://10.0.0.2/wireless.asp                                                                                   | Go Links » |
| Basic LAN WAN Status Filters Routing Wireless Powerline Security Firmware                                                |            |
| WIRELESS<br>This page allows you to configure the wireless LAN interfaces.                                               | ≣          |
| Wireless Interface: default (00:0B:C2:0B:01:06) V Select                                                                 |            |
| Network Name (SSID):     default       Network Type:     Open        AP Isolation:     Off        Country:     AUSTRALIA |            |
| Radio:<br>Band: 802.11g (2.4 GHz) Current: 802.11g<br>Ctimmet: 11 Current: 11<br>54g Auto S<br>54g Auto S                |            |
| Rate: Auto V<br>Basic Rate Set: Default V                                                                                |            |
|                                                                                                    | <u>~</u>   |
| 1. Set the wireless SSID, country, channel, etc. (Default SSID was "default")                                            |            |
| Wireless + HomePlug Design: Wireless - Microsoft Internet Explorer                                                       | _ 7 🛛      |
| Elle Edit View Favorites Iools Help                                                                                      | <i></i>    |
| 😮 Back + 🐑 - 💌 😰 🏠 🔎 Search 📌 Favorites 🚱 🍙 + 😓 🚍 🚳 🦓                                                                    |            |
| Agdress 🝘 http://10.0.0.2/wireless.asp                                                                                   | Go Links " |
| RTS Threshold: 2347                                                                                                    | _          |
| DTIM Interval: 3                                                                                                    |            |
| Beacon Interval: 100                                                                                                    |            |
| Enable XPress <sup>™</sup> Technology:<br>Enable AfterBurner Technology:<br>Off ✓                                        |            |
| WDS Operation Mode:<br>Bridge Restrict:<br>Remote Bridges:                                                               |            |
|                                                                                                    |            |
| MAC Restrict Mode: Disabled 💌<br>MAC Addresses:                                                                          |            |
|                                                                                                    |            |
|                                                                                                    |            |
|                                                                                                    |            |
|                                                                                                    | =          |
|                                                                                                    |            |
| Authenticated Stationy: MAC Address Activitied Authorized                                                                |            |
| Apply Cargel                                                                                                    | ~          |

After setting, press Apply to let the setting work

### **10 Powerline**

| 🗿 Wireless + HomePlug Design: Basic - Microsoft Internet Explorer                                             |
|----------------------------------------------------------------------------------------------------|
| Ele Edit View Favorites Icols Help 🥂                                                                          |
| 😮 Back - 🐑 - 💌 🖻 🏠 🔎 Search 🤺 Favorites 🤣 😒 - 🌺 🔜 🐢 🖓                                                         |
| Address 🕘 http://10.0.0.2/powerline.asp 🕑 🄁 Goo Links 🎽                                                       |
| Basic LAN WAN Status Filters Routing Wireless Powerline Security Firmware                                     |
| P1091010100100100100100100100100100100100                                                                     |
| This page allows you to configure the basic operation of the Powerline on the router.                         |
| HanePlug Enabled:<br>Device ID:<br>Network Password:<br>Remote Powerline Device List MAC Address<br>Data Edte |
| Apply Cancel                                                                                                  |
|                                                                                                    |
|                                                                                                    |
|                                                                                                    |
| Internet     Internet     Internet                                                                            |

1. Set the Powerline network encryption key.

# **11 Security**

| Wireless + HomePlug Design: Security - Microsoft I                                                                                                    | nternet Explorer 📰 🗖 🗙                                                                                                    |
|----------------------------------------------------------------------------------------------------|----------------------------------------------------------------------------------------------------|
| Eile Edit View Favorites Iools Help                                                                                                    |                                                                                                    |
| Search 📩 🖉 🏠 🔎 Search 🤺                                                                                                    | Favorites 🤣 🔂 - 👹 🖾 🧠 🦓                                                                                                    |
| Address a http://10.0.0.2/security.asp                                                                                                    | 💌 🔁 Go Links »                                                                                                    |
| Basic LAN WAN Status Fil<br>91091910109000<br>101110010111010000<br>STI<br>101110010111010000<br>STI                                                                                                    | ters Routing Wireless Powerline Security Firmware Security ECURITY nis page allows you to configure security for the wireless LAN interfaces.                                                                                                    |
| RADIUS Server Type:<br>RADIUS Server IP Address:<br>RADIUS Port:<br>RADIUS Key:                                                                                                    | xternal RADIUS Server                                                                                                    |
| RADIUS Server Type:<br>Embedded RADIUS Server:<br>Embedded RADIUS IP Address:<br>Embedder AADIUS Port<br>Embedder AADIUS Port<br>Embedded RADIUS Username:<br>Embedded RADIUS Password:                                                                                                    | Iternal Embedded RADIOS-Server(EAP-MD5 for Authorization Only)<br>Disabled<br>0.0.2<br>812<br>dmin<br>admin                                                                                                    |
| Wireless Interface:<br>Wireless 802.1x RADIUS Server<br>Network Authentication:<br>WPA Encryption:<br>WED Enconstion:                                                                                                    | default (00.0B:C2:0B:01:06) V<br>External RADIUS Server V<br>Open V<br>The P                                                                                                    |
| http://10.0.0.2/security.asp                                                                                                    | Sourity (202 1X) WED ata                                                                                                    |
|                                                                                                    |                                                                                                    |
| Wireless + HomePlug Design: Security - Microsoft I                                                                                                    | nternet Explorer                                                                                                    |
| Wireless - HomePlug Design: Security - Microsoft I<br>Elle Edit Wew Favorites Tools Help                                                                                                    | nternet Explorer                                                                                                    |
| Wireless - HomePlug Design: Security - Microsoft I         Ele Edit View Favorites Tools Belp         Back - O - X         Back - O - X                                                                                                    | Favorites 🤣 🔗 - 🍃 🖓 🖏                                                                                                    |
| Wireless + HomePlug Design: Security - Microsoft I         Ele Edit Vew Favorites Tools Help         Seck - ② - ℝ         Address @ http://10.00.02/security.asp                                                                                                    | Favorites 🔣 🔂 • 🌺 🔄 🥥 🍪                                                                                                    |
| Wireless - HomePlug Design: Security - Microsoft J<br>Ele Edit Yew Payorites Iools Heb<br>Back - D - R D - Search<br>Address Http://10.00.2/security.asp<br>RADIUS Server Type: E<br>RADIUS Server IP Address:<br>RADIUS Port:<br>RADIUS Key:                                                                                                    | Fevorites  Country (Country, Will, Otom)                                                                                                    |
| Wireless - HomePlug Design: Security - Microsoft I<br>Ele Edit Yew Favorites Iools Help<br>Back · O - N O - Security - Microsoft I<br>RADIUS Server Type: E<br>RADIUS Server Type: E<br>RADIUS Server Type: I<br>RADIUS Server Type: I<br>RADIUS Server Type: I<br>RADIUS Server Type: I<br>Embedded RADIUS Server: E<br>Embedded RADIUS Padress:<br>Embedded RADIUS Padress:<br>Embedded RA                                                                               | ternal Explorer    ternal External RADIUS Server   ternal Embedded RADIUS Server(EAP-MD5 for Authorization Only) Disabled  0.0.2 812 dmin admin                                                                                                    |
| Wireless - HomePlug Design: Security - Microsoft I<br>Ele Edit Yew Fayorkes Look Heb<br>Constraints - Microsoft I<br>RADIUS Server Type:<br>RADIUS Server IP Address:<br>RADIUS Server IP Address:<br>RADIUS Server IP Address:<br>RADIUS Server Type:<br>RADIUS Server Type:<br>RADIUS Server Type:<br>RADIUS Server Type:<br>RADIUS Server Type:<br>RADIUS Server Type:<br>RADIUS Server Type:<br>RADIUS Server Type:<br>RADIUS Server Type:<br>Embedded RADIUS Server:<br>Embedded RADIUS Server:<br>Embedded RADIUS Server:<br>Embedded RADIUS Server:<br>RADIUS Server:<br>RADIUS S | Active the server of the server (EAP-MD5 for Authorization Only)                                                                                                    |
| Wireless - HomePlug Design: Security - Microsoft J<br>Elie Edit Yew Fayorites Iools Help<br>Back Payorites Iools Help<br>RADIUS Server Type:<br>RADIUS Server IP Address:<br>RADIUS Server IP Address:<br>RADIUS Server IP Address:<br>RADIUS Server IP Address:<br>RADIUS Server IP Address:<br>RADIUS Server Type:<br>RADIUS Server Type:<br>RADIUS Serv                                               | Addition of the server of the server of the |

2. After setting, press **Apply** to let the setting work

### 12 Upgarde Firmware

| 2 Wireless + HomePlug Design: Firmware - Microsoft Internet Explorer      |                |
|---------------------------------------------------------------------------|----------------|
| Elle Edit View Favorites Tools Help                                       | 1              |
| 😮 Back 🔹 💿 🔹 😰 🏠 🔎 Search 🤺 Favorites 🤣 😒 - 🌺 🥅 🥥 🦓                       |                |
| Address 🙆 http://10.0.0.2/firmware.asp                                    | 🔁 Go 🛛 Links 🌺 |
| Basic LAN WAN Status Filters Routing Wireless Powerline Security Firmware |                |
| \$1 6G101 A109A011101001001                                               |                |
| FIRMWARE<br>This page allows you to upgrade the firmware.                 |                |
| Firmware Version: WHRTC-100GW 1.3.9 New Firmware: Browse                  |                |
| abiliare                                                                  |                |
|                                                                           |                |
|                                                                           |                |
| http://10.0.0.2/firmware.asp     Ø Inter                                  | rnet           |
| 1 Upgrade the router firmwore                                             |                |

- Upgrade the router firmware
   The router will auto reboot after upgraded

# **Limited Warranty**

TRENDware warrants its products against defects in material and workmanship, under normal use and service, for the following lengths of time from the date of purchase.

#### Powerline Products - 3 Years Warranty

If a product does not operate as warranted above during the applicable warranty period, TRENDware shall, at its option and expense, repair the defective product or part, deliver to customer an equivalent product or part to replace the defective item, or refund to customer the purchase price paid for the defective product. All products that are replaced will become the property of TRENDware. Replacement products may be new or reconditioned.

TRENDware shall not be responsible for any software, firmware, information, or memory data of customer contained in, stored on, or integrated with any products returned to TRENDware pursuant to any warranty.

There are no user serviceable parts inside the product. Do not remove or attempt to service the product by any unauthorized service center. This warranty is voided if (i) the product has been modified or repaired by any unauthorized service center, (ii) the product was subject to accident, abuse, or improper use (iii) the product was subject to conditions more severe than those specified in the manual.

Warranty service may be obtained by contacting TRENDware office within the applicable warranty period for a Return Material Authorization (RMA) number, accompanied by a copy of the dated proof of the purchase. Products returned to TRENDware must be pre-authorized by TRENDware with RMA number marked on the outside of the package, and sent prepaid, insured and packaged appropriately for safe shipment.

WARRANTIES EXCLUSIVE: IF THE TRENDWARE PRODUCT DOES NOT OPERATE AS WARRANTED ABOVE, THE CUSTOMER'S SOLE REMEDY SHALL BE, AT TRENDWARE'S OPTION, REPAIR OR REPLACEMENT. THE FOREGOING WARRANTIES AND REMEDIES ARE EXCLUSIVE AND ARE IN LIEU OF ALL OTHER WARRANTIES, EXPRESSED OR IMPLIED, EITHER IN FACT OR BY OPERATION OF LAW, STATUTORY OR OTHERWISE, INCLUDING WARRANTIES OF MERCHANTABILITY AND FITNESS FOR A PARTICULAR PURPOSE. TRENDWARE NEITHER ASSUMES NOR AUTHORIZES ANY OTHER PERSON TO ASSUME FOR IT ANY OTHER LIABILITY IN CONNECTION WITH THE SALE, INSTALLATION MAINTENANCE OR USE OF TRENDWARE'S PRODUCTS. TRENDWARE SHALL NOT BE LIABLE UNDER THIS WARRANTY IF ITS TESTING AND EXAMINATION DISCLOSE THAT THE ALLEGED DEFECT IN THE PRODUCT DOES NOT EXIST OR WAS CAUSED BY CUSTOMER'S OR ANY THIRD PERSON'S MISUSE, NEGLECT, IMPROPER INSTALLATION OR TESTING, UNAUTHORIZED ATTEMPTS TO REPAIR OR MODIFY, OR ANY OTHER CAUSE BEYOND THE RANGE OF THE INTENDED USE, OR BY ACCIDENT, FIRE, LIGHTNING, OR OTHER HAZARD.

LIMITATION OF LIABILITY: TO THE FULL EXTENT ALLOWED BY LAW TRENDWARE ALSO EXCLUDES FOR ITSELF AND ITS SUPPLIERS ANY LIABILITY, WHETHER BASED IN CONTRACT OR TORT (INCLUDING NEGLIGENCE), FOR INCIDENTAL, CONSEQUENTIAL, INDIRECT, SPECIAL, OR PUNITIVE DAMAGES OF ANY KIND, OR FOR LOSS OF REVENUE OR PROFITS, LOSS OF BUSINESS, LOSS OF INFORMATION OR DATE, OR OTHER FINANCIAL LOSS ARISING OUT OF OR IN CONNECTION WITH THE SALE, INSTALLATION, MAINTENANCE, USE, PERFORMANCE, FAILURE, OR INTERRUPTION OF THE POSSIBILITY OF SUCH DAMAGES, AND LIMITS ITS LIABILITY TO REPAIR, REPLACEMENT, OR REFUND OF THE PURCHASE PRICE PAID, AT TRENDWARE'S OPTION. THIS DISCLAIMER OF LIABILITY FOR DAMAGES WILL NOT BE AFFECTED IF ANY REMEDY PROVIDED HEREIN SHALL FAIL OF ITS ESSENTIAL PURPOSE. **Governing Law**: This Limited Warranty shall be governed by the laws of the state of California.

AC/DC Power Adapter, Cooling Fan, and Power Supply carry 1 Year Warranty

| <section-header><section-header><text><section-header><section-header></section-header></section-header></text></section-header></section-header> |                                                          |
|----------------------------------------------------------------------------------------------------|----------------------------------------------------------|
|                                                                                                    |                                                          |
| Contact<br>Telephone: 1(310) 626-6252<br>Fax: 1(310) 626-6267                                                                                     | Contact<br>Telephone<br>Deutsch : +49 (0) 6331 / 268-460 |

Copyright ©2004. All Rights Reserved. TRENDware International, Inc.

http://www.TRENDNET.com